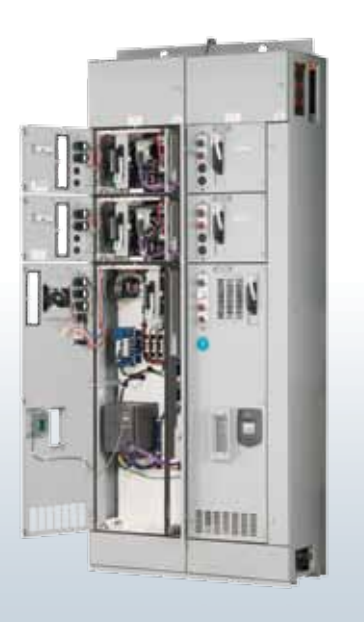

# Instruction manual

Siemens tiastar<sup>™</sup> Gateway Unit

**SIEMENS** 

**H** 

www.usa.siemens.com

# Contents

| 1. | Introd | luction                                                  | 1  |
|----|--------|----------------------------------------------------------|----|
| 2. | Config | gure Profibus Network for Gateway                        | 3  |
|    | 2.1.   | STEP 1: Create a new project                             | 4  |
|    | 2.2.   | STEP 2: Add the master unit                              | 5  |
|    | 2.3.   | STEP 3: Configure the master                             | 6  |
|    | 2.4.   | STEP 4: Add a Simocode Pro to the hardware configuration | 8  |
|    | 2.5.   | STEP 5: Add an RVSS to the hardware configuration        | 10 |
|    | 2.6.   | STEP 6: Add an MM440 to the hardware configuration       | 12 |
|    | 2.7.   | STEP 7: Save file                                        | 13 |
| 3. | Config | gure Gateway                                             | 14 |
|    | 3.1.   | STEP 1: Configure the network nodes                      | 14 |
|    | 3.2.   | STEP 2: Launch gateway configuration software            | 15 |
|    | 3.3.   | STEP 3: Review the network addressing                    | 17 |
|    | 3.4.   | STEP 4: Connect to the Profibus configuration port       | 18 |
|    | 3.5.   | STEP 5: Download the Profibus configuration              | 19 |
|    | 3.6.   | STEP 6: Connect to gateway configuration port            | 20 |
|    | 3.7.   | STEP 7: Launch hyperterminal                             | 21 |
|    | 3.8.   | STEP 8: Cycle power to the gateway                       | 24 |
|    | 3.9.   | STEP 9: Configure the gateway                            | 25 |
|    | 3.9    | .1. Choose Option 4 : Show fieldbus system configuration | 27 |
|    | 3.9    | .2. Choose Option 6 : Change Configuration               | 28 |
|    | 3.10.  | STEP 9: Tesing the gateway configuration                 | 32 |
| 4. | Modb   | us mapping                                               | 33 |
| 5. | Devic  | e data                                                   | 39 |
|    | 5.1.   | SIMOCODE                                                 | 39 |
|    | 5.2.   | RVSS (3RW44)                                             | 41 |
|    | 5.3.   | VFD (MM440)                                              | 43 |

# 1. Introduction

#### This manual documents how to:

| Configure | Configure the profibus network configuration for the MCC, and configure the gateway itself for operation.                                                                                          |
|-----------|----------------------------------------------------------------------------------------------------|
|           | <ul> <li>This involves the following steps:</li> <li>Connect to the gateway using HYPERTERMINAL and configuring operation</li> <li>Create the Profibus network configuration of the MCC</li> </ul> |
| Download  | Download the Profibus configuration to the gateway.                                                                                                    |
| Verify    | Verify the proper operation of the gateway.                                                                                                    |

2

# 2. Configure Profibus Network for Gateway

#### The program we will be using is:

| <b>a</b> | Programs •       | 🖬 HMS 🕨 🕨 | 6          | Anybus IPconfig             | F |                             |
|----------|------------------|-----------|------------|-----------------------------|---|-----------------------------|
| ۵        | Documents •      |           | <b>fii</b> | Anybus NetTool for PROFIBUS | • | Anybus NetTool for PROFIBUS |
| ₽        | Settings •       |           |            |                             |   |                             |
| P        | Search •         |           |            |                             |   |                             |
| 0        | Help and Support |           |            |                             |   |                             |
|          | Run              |           |            |                             |   |                             |
| 2        | Log Off hracdr   |           |            |                             |   |                             |
| 0        | Shut Down        |           |            |                             |   |                             |

### 2.1. Step 1: Create a new project

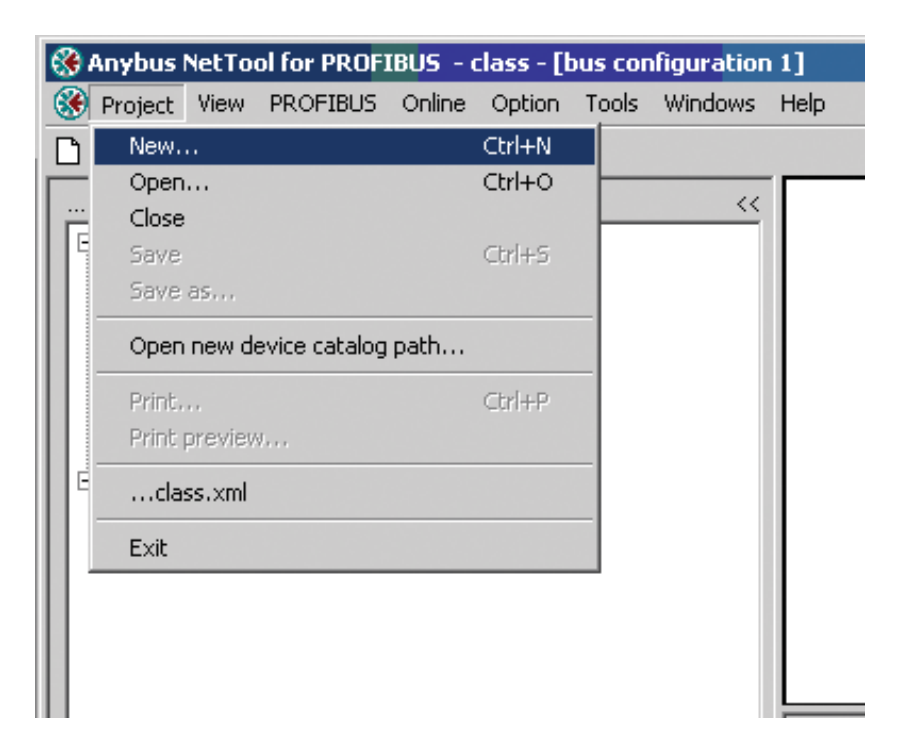

4

## 2.2. Step 2: Add the Master Unit

| 🛞 Anybus NetTool for PROFIBUS - Uni                                              | titled in the second second second second second second second second second second second second second second |
|----------------------------------------------------------------------------------|----------------------------------------------------------------------------------------------------|
| Project View PROFIBUS Online Optic                                               | on Tools Windows Help                                                                                           |
| D 🛩 🔳 🥔 🗟 📥 🖉                                                                    |                                                                                                    |
| \Anybus NetTool for Profibus\GSD                                                 | K 😵 bus configuration 1                                                                                         |
| E Industrial Networks                                                            |                                                                                                    |
| □      □ Drives     □      □ HMS Industrial Networks                             | Select the Anybus Master object and drag it over to the network area.                                           |
| ⊕  Siemens AG A&D     ⊕  Switching devices     PROFIBUS Master     Anybus-M DFV1 |                                                                                                    |

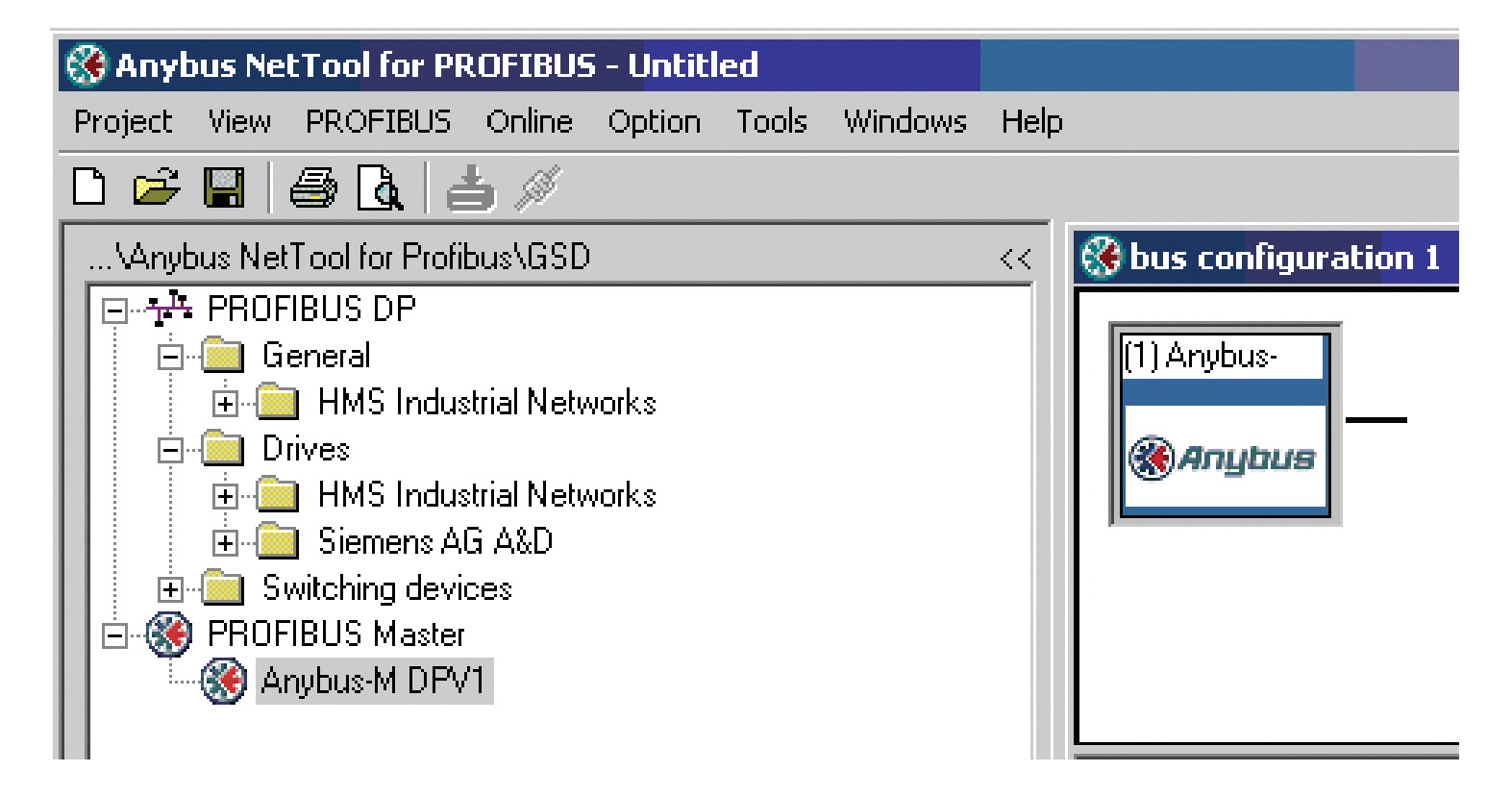

2.3. Step 3: Configure the Master

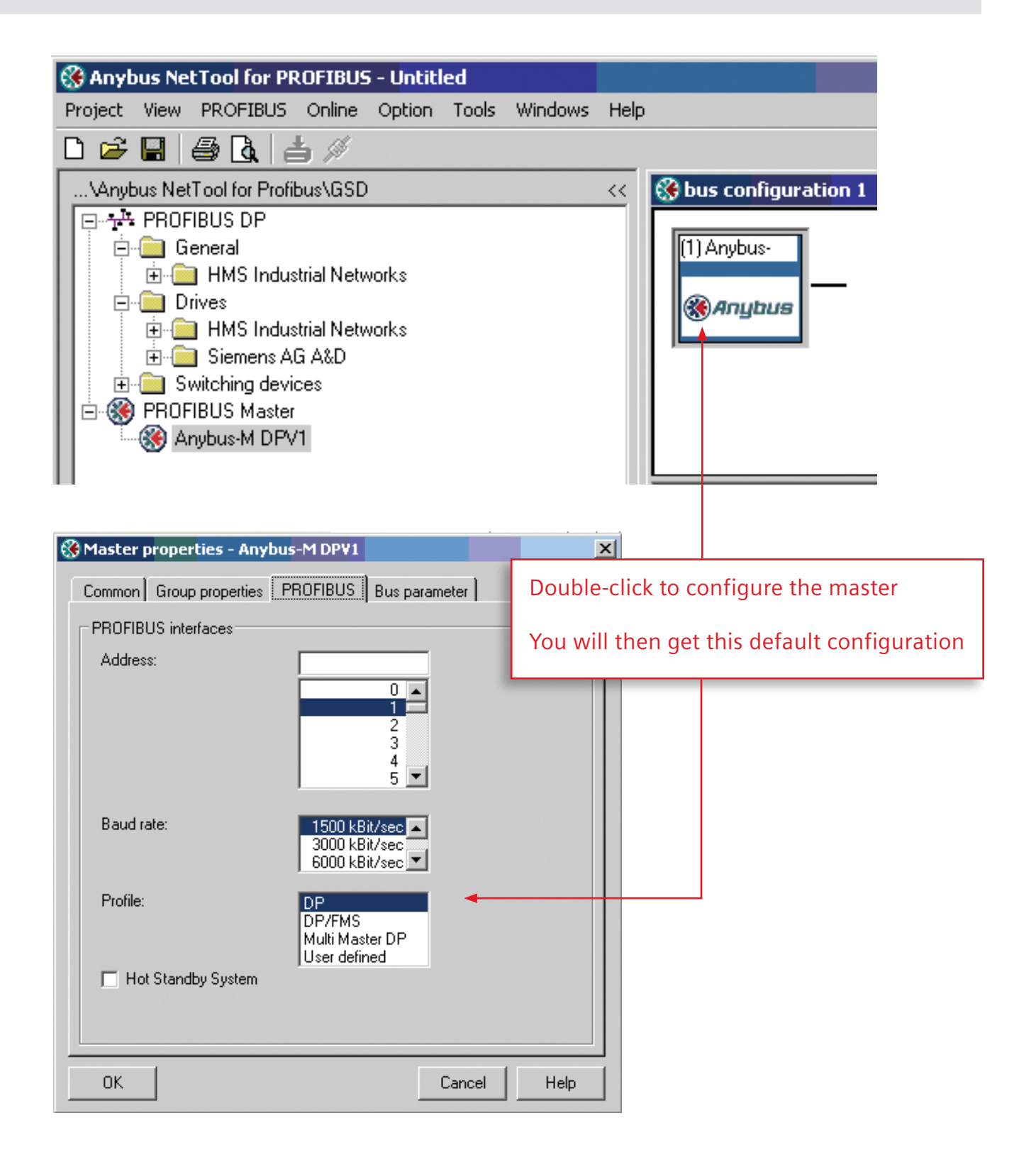

6

| 🛞 Master properties - Any | bus-M DPV1                                        | ×                                                  |   |
|---------------------------|---------------------------------------------------|----------------------------------------------------|---|
| Common Group properties   | PROFIBUS Bus parameter                            |                                                    |   |
| PROFIBUS interfaces       |                                                   |                                                    |   |
| Address:                  | 0 A<br>1<br>2<br>3<br>4<br>5 V                    |                                                    |   |
| Baud rate:                | 1500 kBit/sec<br>3000 kBit/sec<br>6000 kBit/sec ▼ | Select the MULTI-MASTER D<br>configuration setting | Р |
| Profile:                  | DP<br>DP/FMS<br>Multi Master DP<br>User defined   | Then save it by pressing OK                        |   |
| Hot Standby System        | Canad                                             |                                                    |   |
|                           | Lancel                                            |                                                    |   |

### 2.4. Step 4: Add a Simocode Pro to the hardware configuration

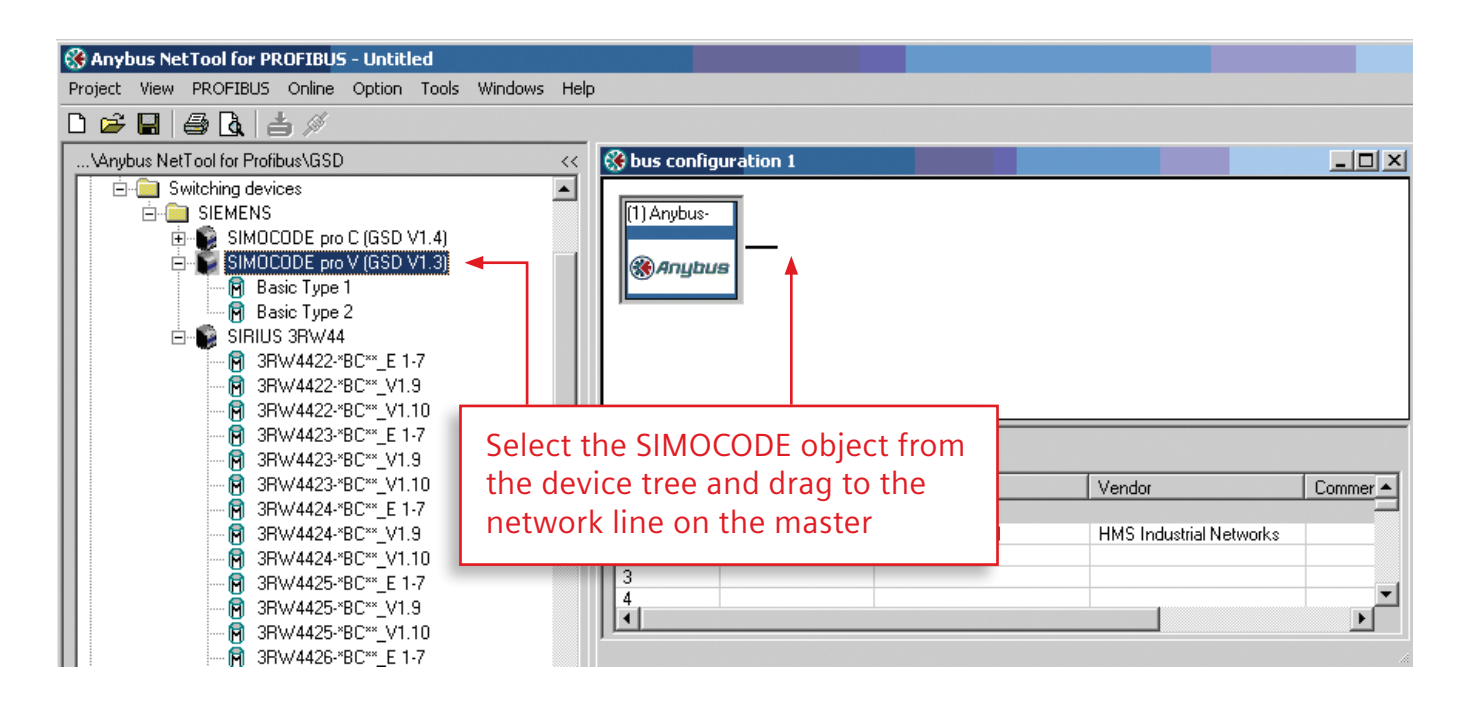

#### Important Note:

8

Always choose the <Basic Type 1> version of the unit for Pro V. Only <Basic Type 2> is available for Pro C.

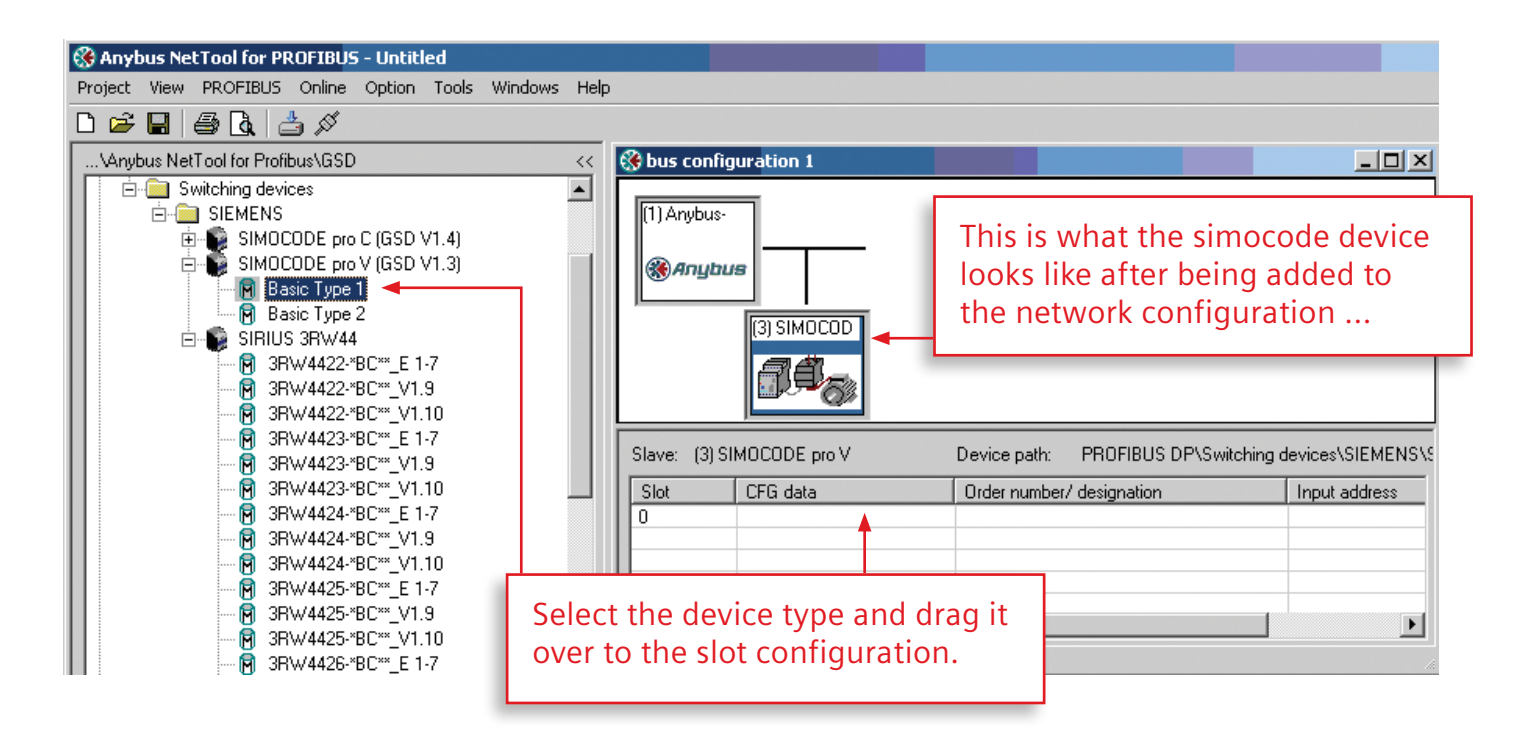

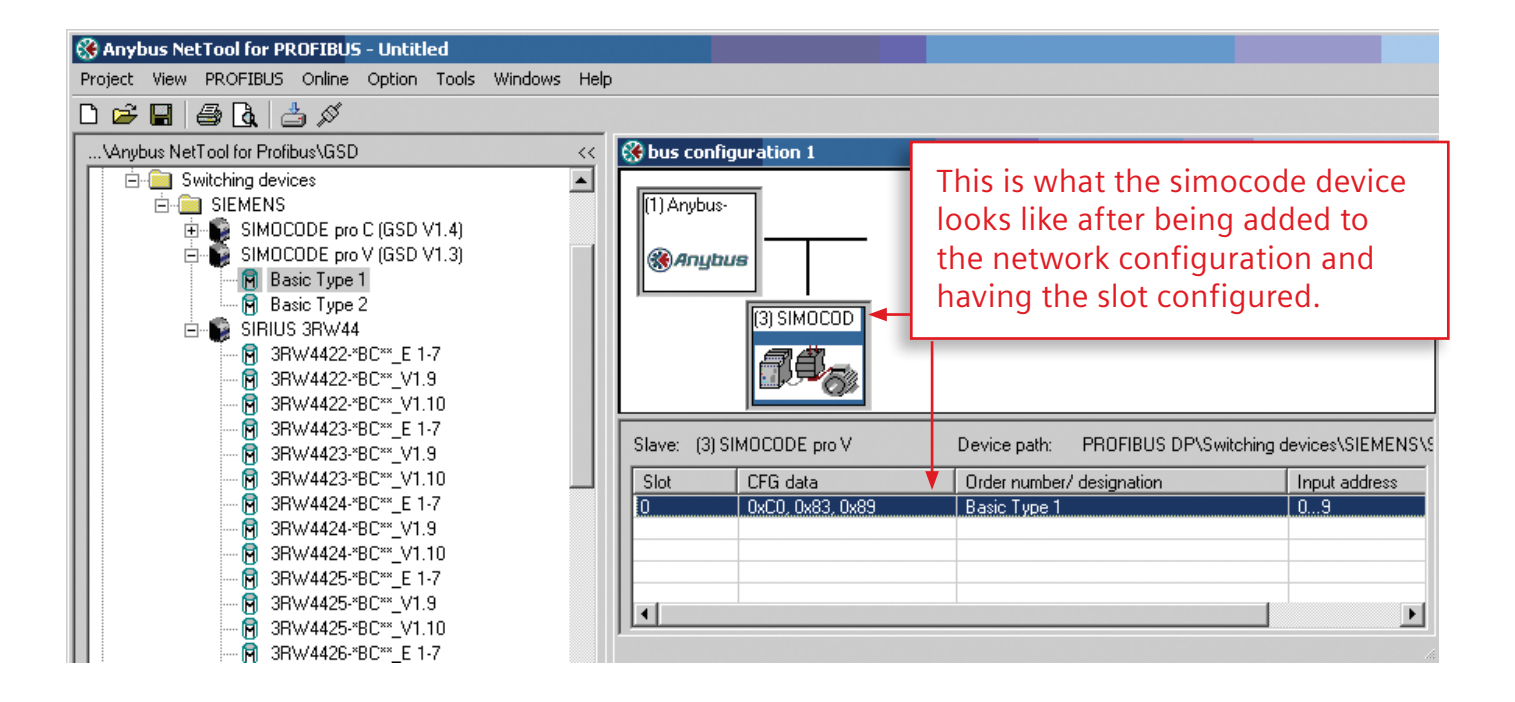

## 2.5. Step 5: Add an RVSS to the hardware configuration

Important Note:

Please review the section on adding a SIMOCODE to the hardware configuration prior to reading this section. The SIMOCODE shows additional steps that are deliberately not shown here for brevity.

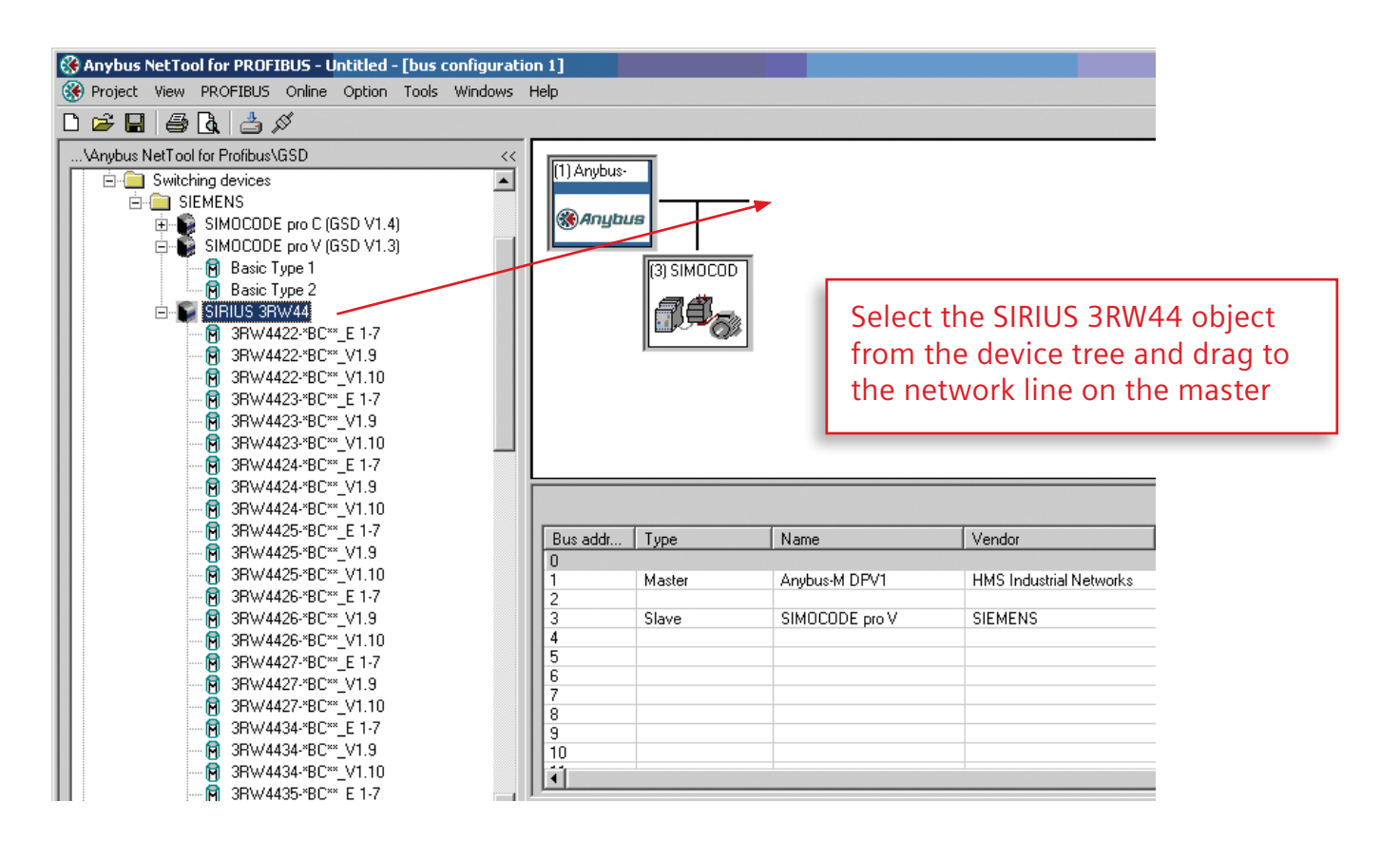

| 🛞 Project View PROFIBUS Online Option Tools Windows                                                                                                    | Help                                                                                                    |               |                                                             |                                         |               |
|----------------------------------------------------------------------------------------------------|----------------------------------------------------------------------------------------------------|---------------|-------------------------------------------------------------|-----------------------------------------|---------------|
| D 🛱 🔲 🚑 🕼 📥 🖉                                                                                                    |                                                                                                    |               |                                                             |                                         |               |
| Likewise Mattackie BackwillCCD                                                                                                    | _                                                                                                    |               |                                                             |                                         |               |
| VANybus Net I ool for Pronbus (uSD <<                                                                                                    | (1) Anybus                                                                                                    |               |                                                             |                                         |               |
|                                                                                                    |                                                                                                    |               |                                                             |                                         |               |
|                                                                                                    | ( Anub                                                                                                    | us            |                                                             |                                         |               |
|                                                                                                    |                                                                                                    |               |                                                             |                                         |               |
|                                                                                                    |                                                                                                    |               |                                                             |                                         |               |
| Basic Type 2                                                                                                    |                                                                                                    | (3) 31110000  |                                                             |                                         |               |
| 🖻 😭 SIRIUS 3RW44                                                                                                    |                                                                                                    | I AAL         |                                                             | · · ·                                   |               |
| - 🕅 3RW4422-*BC**_E 1-7                                                                                                    |                                                                                                    |               | Select the de                                               | vice type an                            | d drag        |
|                                                                                                    |                                                                                                    |               | it over to the                                              | clot configu                            | iration       |
|                                                                                                    |                                                                                                    | (4) SIRIUS    |                                                             | siot connigt                            |               |
|                                                                                                    |                                                                                                    |               |                                                             |                                         |               |
| 🖻 3RW4423-*BC**_V1.9                                                                                                    |                                                                                                    | P             |                                                             |                                         |               |
|                                                                                                    |                                                                                                    |               |                                                             |                                         |               |
|                                                                                                    |                                                                                                    |               |                                                             |                                         |               |
|                                                                                                    |                                                                                                    |               |                                                             |                                         |               |
| → →     →     →     →     →     →     →     →     →     →     →     →     →     →     →     →     →     →     →     →     →     →     →     →     →     →     →     →     →     →     →     →     →     →     →     →     →     →     →     →     →     →     →     →     →     →     →     →     →     →     →     →     →     →     →     →     →     →     →     →     →     →     →     →     →     →     →     →     →     →     →     →     →     →     →     →     →     →     →     →     →     →     →     →     →     →     →     →     →     →     →     →     →     →     →     →     →     →     →     →     →     →     →     →     →     →     →     →     →     →     →     →     →     →     →     →     →     →     →     →     →     →     →     →     →     →     →     →     →     →     →     →     →     →     →     →                                                                                                        | Slave: (1)                                                                                                    |               | Device path: DD0EID11S DD0Swite                             |                                         |               |
| → →       →       →       →       √       √       √       1.10         →       →       →       →       →       →       →       →       →       →       →       →       →       →       →       →       →       →       →       →       →       →       →       →       →       →       →       →       →       →       →       →       →       →       →       →       →       →       →       →       →       →       →       →       →       →       →       →       →       →       →       →       →       →       →       →       →       →       →       →       →       →       →       →       →       →       →       →       →       →       →       →       →       →       →       →       →       →       →       →       →       →       →       →       →       →       →       →       →       →       →       →       →       →       →       →       →       →       →       →       →       →       →       →       →       →       →       →       →       →                                                                                                    | Slave: (4) S                                                                                                    | SIRIUS 3RW44  | Device path: PROFIBUS DP\Swit                               | ching devices\SIEMENS                   | SIRIUS 3RW44  |
| → →       →       →       →       √       √       √       √       √       √       √       √       √       √       √       √       √       √       √       √       √       √       √       √       √       √       √       √       √       √       √       √       √       √       √       √       √       √       √       √       √       √       √       √       √       √       √       √       √       √       √       √       √       √       √       √       √       √       √       √       √       √       √       √       √       √       √       √       √       √       √       √       √       √       √       √       √       √       √       √       √       √       √       √       √       √       √       √       √       √       √       √       √       √       √       √       √       √       √       √       √       √       √       √       √       √       √       √       √       √       √       √       √       √       √       √       √       √       √                                                                                                    | Slave: (4) Slot                                                                                                    | SIRIUS 3RW44  | Device path: PROFIBUS DP\Switt                              | ching devices\SIEMENS                   | SIRIUS 3RW44  |
| → →       →       →       →       √       √       √       √       √       √       √       √       √       √       √       √       √       √       √       √       √       √       √       √       √       √       √       √       √       √       √       √       √       √       √       √       √       √       √       √       √       √       √       √       √       √       √       √       √       √       √       √       √       √       √       √       √       √       √       √       √       √       √       √       √       √       √       √       √       √       √       √       √       √       √       √       √       √       √       √       √       √       √       √       √       √       √       √       √       √       √       √       √       √       √       √       √       √       √       √       √       √       √       √       √       √       √       √       √       √       √       √       √       √       √       √       √       √       √                                                                                                    | Slave: (4) Slave: (4) | SIRIUS 3RW44  | Device path: PROFIBUS DP\Swit<br>Order number/ designation  | ching devices\SIEMENS'                  | SIRIUS 3RW44  |
| → →       →       →       →       →       →       →       →       →       →       →       →       →       →       →       →       →       →       →       →       →       →       →       →       →       →       →       →       →       →       →       →       →       →       →       →       →       →       →       →       →       →       →       →       →       →       →       →       →       →       →       →       →       →       →       →       →       →       →       →       →       →       →       →       →       →       →       →       →       →       →       →       →       →       →       →       →       →       →       →       →       →       →       →       →       →       →       →       →       →       →       →       →       →       →       →       →       →       →       →       →       →       →       →       →       →       →       →       →       →       →       →       →       →       →       →       →       →       →                                                                                                          | Slave: (4) Slot                                                                                                    | SIRIUS 3RW44  | Device path: PROFIBUS DP\Swit                               | ching devices\SIEMENS'                  | \SIRIUS 3RW44 |
| →→       →→       →→       →→       →→       →→       →→       →→       →→       →→       →→       →→       →→       →→       →→       →→       →→       →→       →→       →→       →→       →→       →→       →→       →→       →→       →→       →→       →→       →→       →→       →→       →→       →→       →→       →→       →→       →→       →→       →→       →→       →→       →→       →→       →→       →→       →→       →→       →→       →→       →→       →→       →→       →→       →→       →→       →→       →→       →→       →→       →→       →→       →→       →→       →→       →→       →→       →→       →→       →→       →→       →→       →→       →→       →→       →→       →→       →→       →→       →→       →→       →→       →→       →→       →→       →→       →→       →→       →→       →→       →→       →→       →→       →→       →→       →→       →→       →→       →→       →→       →→       →→       →→       →→       →→       →→       →→       →→       →→       →→       →→       →→ <t< td=""><td>Slave: (4) Slot</td><td>SIRIUS 3RW44</td><td>Device path: PROFIBUS DP\Swit</td><td>ching devices\SIEMENS'</td><td>SIRIUS 3RW44</td></t<> | Slave: (4) Slot                                                                                                    | SIRIUS 3RW44  | Device path: PROFIBUS DP\Swit                               | ching devices\SIEMENS'                  | SIRIUS 3RW44  |
| →→→→→→→→→→→→→→→→→→→→→→→→→→→→→→→→→→→→                                                                                                    | Slave: (4) 9<br>Slot                                                                                                    | SIRIUS 3RW44  | Device path: PROFIBUS DP\Switt<br>Order number/ designation | ching devices\SIEMENS'                  | SIRIUS 3RW44  |
| →→→→→→→→→→→→→→→→→→→→→→→→→→→→→→→→→→→→                                                                                                    | Slave: (4) Slave: (4) | SIRIUS 3RW44  | Device path: PROFIBUS DP\Swite<br>Order number/ designation | ching devices\SIEMENS'                  | SIRIUS 3RW44  |
| →       →       →       →       →       →       →       →       →       →       →       →       →       →       →       →       →       →       →       →       →       →       →       →       →       →       →       →       →       →       →       →       →       →       →       →       →       →       →       →       →       →       →       →       →       →       →       →       →       →       →       →       →       →       →       →       →       →       →       →       →       →       →       →       →       →       →       →       →       →       →       →       →       →       →       →       →       →       →       →       →       →       →       →       →       →       →       →       →       →       →       →       →       →       →       →       →       →       →       →       →       →       →       →       →       →       →       →       →       →       →       →       →       →       →       →       →       →       →                                                                                                          | Slave: (4) Slave: 1                                                                                                    | SIRIUS 3RW44  | Device path: PROFIBUS DP\Switt<br>Order number/ designation | ching devices\SIEMENS'<br>Input address | SIRIUS 3RW44  |
| →       →       →       →       →       →       →       →       →       →       →       →       →       →       →       →       →       →       →       →       →       →       →       →       →       →       →       →       →       →       →       →       →       →       →       →       →       →       →       →       →       →       →       →       →       →       →       →       →       →       →       →       →       →       →       →       →       →       →       →       →       →       →       →       →       →       →       →       →       →       →       →       →       →       →       →       →       →       →       →       →       →       →       →       →       →       →       →       →       →       →       →       →       →       →       →       →       →       →       →       →       →       →       →       →       →       →       →       →       →       →       →       →       →       →       →       →       →       →                                                                                                          | Slave: (4) Slave: 1                                                                                                    | SIRIUS 3RW44  | Device path: PROFIBUS DP\Swit                               | Ching devices\SIEMENS'                  | SIRIUS 3RW44  |
| →       →       →       →       →       →       →       →       →       →       →       →       →       →       →       →       →       →       →       →       →       →       →       →       →       →       →       →       →       →       →       →       →       →       →       →       →       →       →       →       →       →       →       →       →       →       →       →       →       →       →       →       →       →       →       →       →       →       →       →       →       →       →       →       →       →       →       →       →       →       →       →       →       →       →       →       →       →       →       →       →       →       →       →       →       →       →       →       →       →       →       →       →       →       →       →       →       →       →       →       →       →       →       →       →       →       →       →       →       →       →       →       →       →       →       →       →       →       →                                                                                                          | Slave: (4) Slave: (4) | SIRIUS 3RW44  | Device path: PROFIBUS DP\Swit                               | Ching devices\SIEMENS'                  | SIRIUS 3RW44  |
| →       →       →       →       →       →       →       →       →       →       →       →       →       →       →       →       →       →       →       →       →       →       →       →       →       →       →       →       →       →       →       →       →       →       →       →       →       →       →       →       →       →       →       →       →       →       →       →       →       →       →       →       →       →       →       →       →       →       →       →       →       →       →       →       →       →       →       →       →       →       →       →       →       →       →       →       →       →       →       →       →       →       →       →       →       →       →       →       →       →       →       →       →       →       →       →       →       →       →       →       →       →       →       →       →       →       →       →       →       →       →       →       →       →       →       →       →       →       →                                                                                                          | Slave: (4) Slave: (4) | SIRIUS 3RW/44 | Device path: PROFIBUS DP\Swit                               | ching devices\SIEMENS'<br>Input address | SIRIUS 3RW44  |
| →       →       →       →       →       →       →       →       →       →       →       →       →       →       →       →       →       →       →       →       →       →       →       →       →       →       →       →       →       →       →       →       →       →       →       →       →       →       →       →       →       →       →       →       →       →       →       →       →       →       →       →       →       →       →       →       →       →       →       →       →       →       →       →       →       →       →       →       →       →       →       →       →       →       →       →       →       →       →       →       →       →       →       →       →       →       →       →       →       →       →       →       →       →       →       →       →       →       →       →       →       →       →       →       →       →       →       →       →       →       →       →       →       →       →       →       →       →       →                                                                                                          | Slave: (4) Slave: 1                                                                                                    | SIRIUS 3RW44  | Device path: PROFIBUS DP\Swit                               | ching devices\SIEMENS'                  | SIRIUS 3RW44  |

## 2.6. Step 6: Add an MM440 to the hardware configuration

Important Note:

Please review the section on adding a SIMOCODE to the hardware configuration prior to reading this section. The SIMOCODE shows additional steps that are deliberately not shown here for brevity.

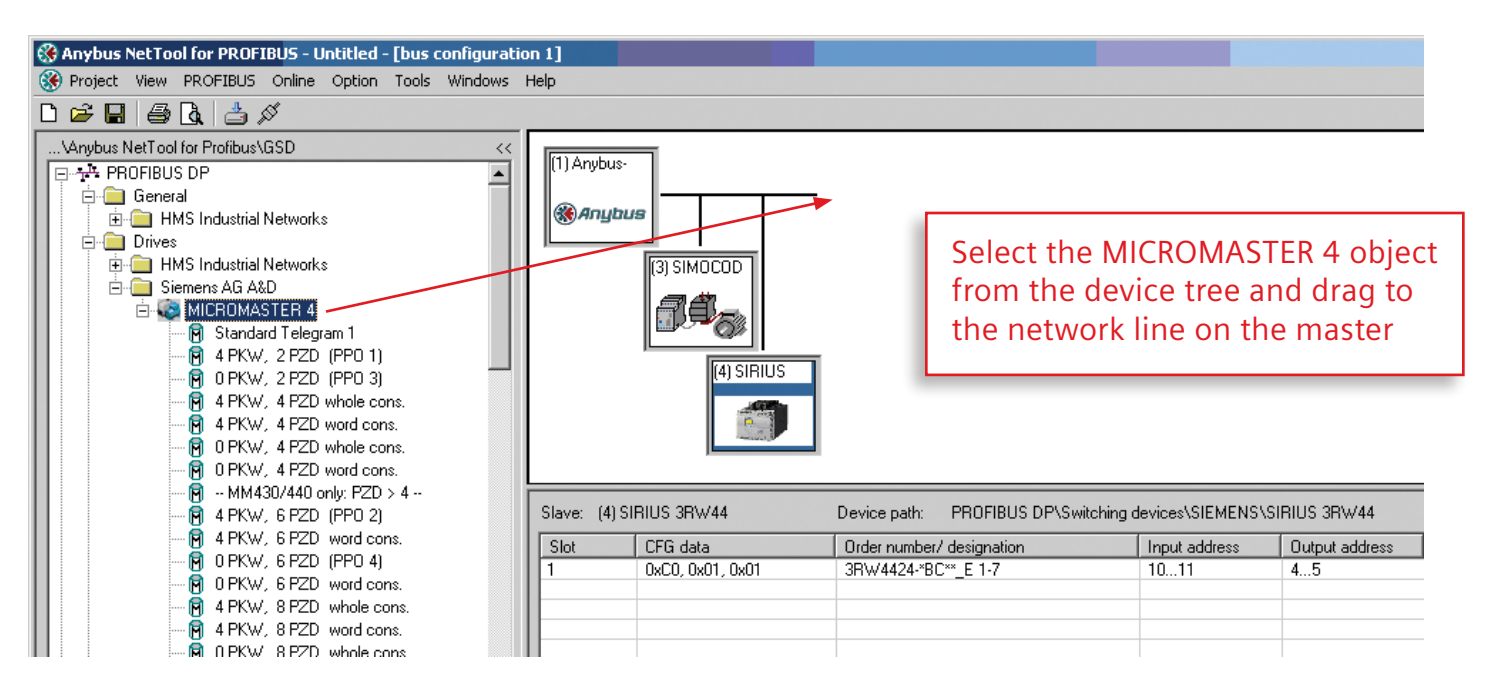

#### Important Note:

Always choose the <(PPO 1)> version of the unit.

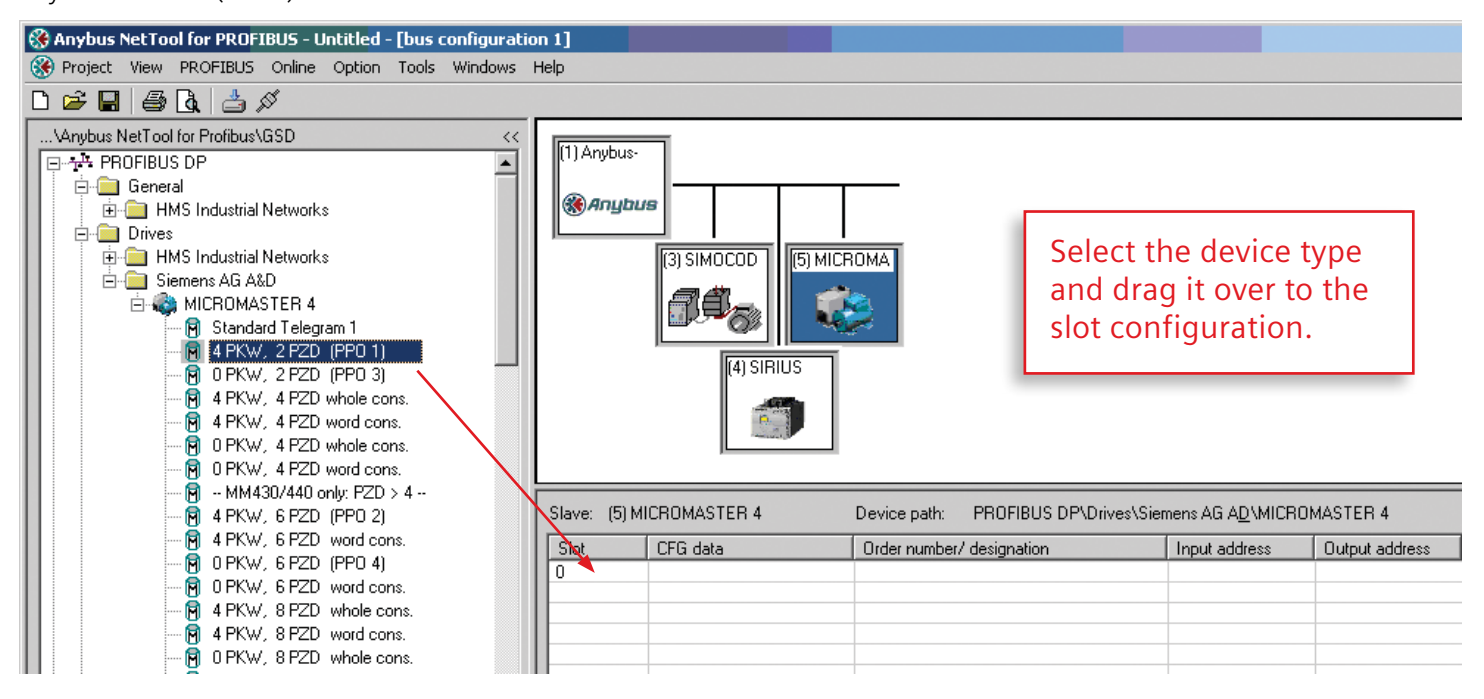

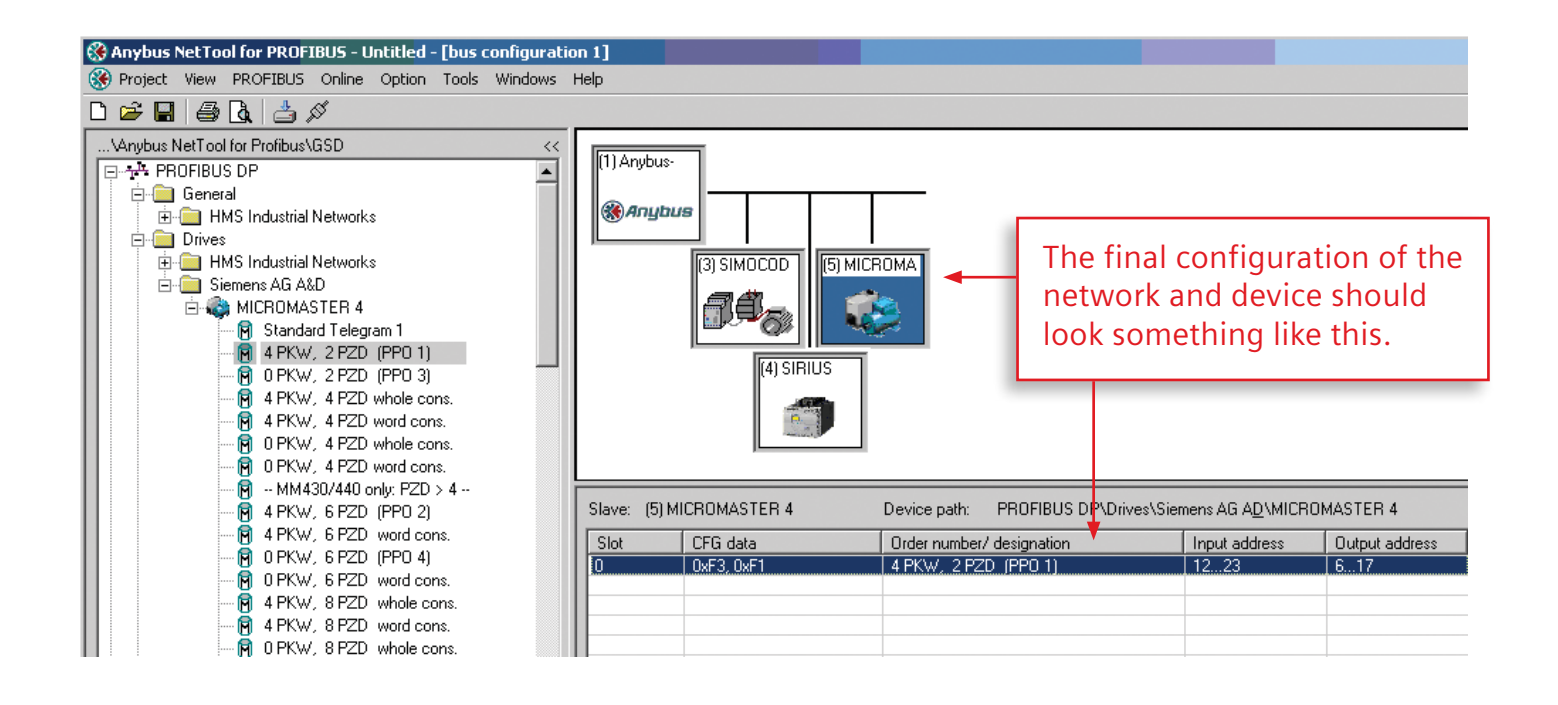

### 2.7. Step 7: Save file

After all the nodes have been added to the network configuration, you must save the file.

# 3. Configure Gateway

### 3.1. Step 1: Configure the Network Nodes

You must complete the following steps prior to configuring and testing the gateway.

- Download unit configuration files to each smart device that does not allow configuration via keypad.
- Enter node addressing to each smart device via keypad that does not receive downloaded unit configuration files from above

# 3.2. Step 2: Launch Gateway Configuration Software

The Program we will be using is:

| <b>a</b> | Programs         | ۱ 🛅 | i HMS 🕨 🕨 | 6 | Anybus IPconfig             | •   |                               |
|----------|------------------|-----|-----------|---|-----------------------------|-----|-------------------------------|
| ٨        | Documents        | •   |           | m | Anybus NetTool for PROFIBUS | • 6 | 🚷 Anybus NetTool for PROFIBUS |
| ₽        | Settings         | •   |           |   |                             |     |                               |
| P        | Search           | •   |           |   |                             |     |                               |
| 0        | Help and Support |     |           |   |                             |     |                               |
|          | Run              |     |           |   |                             |     |                               |
| P        | Log Off hracdr   |     |           |   |                             |     |                               |
| 0        | Shut Down        |     |           |   |                             |     |                               |

| 😵 Anybus NetTool for PROFIBUS    |    |  |
|----------------------------------|----|--|
| Project View Option Tools Help   |    |  |
| 🗅 🚔 🔳 🥔 🛃 🤞 🖊                    |    |  |
| VAnybus NetTool for Profibus\GSD | ~~ |  |
| PROFIBUS DP                      |    |  |

Open the .xml gateway configuration file.

| 🛞 Anybus Net | Tool for PROFI    | BUS    |    |  |  |
|--------------|-------------------|--------|----|--|--|
| Project View | Option Tools      | Help   |    |  |  |
| New          |                   | Ctrl+N |    |  |  |
| Open         |                   | Ctrl+O |    |  |  |
| Open new de  | vice catalog path | ì      | Γ. |  |  |
| class.xml    |                   |        |    |  |  |
|              |                   |        |    |  |  |
|              |                   |        |    |  |  |
|              |                   |        |    |  |  |
|              |                   |        |    |  |  |
|              |                   |        |    |  |  |
|              |                   |        |    |  |  |
|              |                   |        |    |  |  |
|              |                   |        |    |  |  |
|              |                   |        |    |  |  |
|              |                   |        |    |  |  |
|              |                   |        |    |  |  |

| Project Wew Option Tools Help                                                                                                    | Ģ | 🛞 Anybus NetTool for PROFIBUS    |                                                                          |            |                                       |                  |          |                   |             |
|----------------------------------------------------------------------------------------------------|---|----------------------------------|--------------------------------------------------------------------------|------------|---------------------------------------|------------------|----------|-------------------|-------------|
| Image: Image: Image             |   | Project View Option Tools Help   |                                                                          |            |                                       |                  |          |                   |             |
| Marybus NetTool for Profibus \GSD     < <tr>             PROFIBUS DP               Copen project               Look in:             projects               Recent               Openshow               My Documents               My Computer               My Computer</tr>                                                                                                    |   |                                  |                                                                          |            |                                       |                  |          |                   |             |
|                                                                                                    |   |                                  |                                                                          |            |                                       |                  |          |                   |             |
| PHUHBUS Master     Open project     Look in:     Projects     Cook in:     Projects     Cook in:     Projects     Projects     Projects     Projects     Projects     Projects     Projects     Projects     Projects     Projects     Projects     Projects     Projects     Projects     Projects     Projects     Projects     Projects <td></td> <td>\Anybus NetTool for Profibus\GSD</td> <td>&lt;&lt;</td> <td></td> <td></td> <td></td> <td></td> <td></td> <td></td>                                                                                                    |   | \Anybus NetTool for Profibus\GSD | <<                                                                       |            |                                       |                  |          |                   |             |
| Look in: Depiets<br>Cook in: Cook in: Co |   | E · 🛞 PRUFIBUS Master            | Open project                                                             |            |                                       |                  |          | _2                | <u>1 × </u> |
| Recent   Desktop   My Documents   My Computer                                                                                                    |   |                                  | Look in:                                                                 | 📄 projects |                                       | •                | G 🦻 📂 (  | <del></del> -     |             |
| My Network     File name:                                                                                                    |   |                                  | Recent<br>Desktop<br>My Documents<br>My Computer<br>My Network<br>Places | File name: | <mark>≋.xml</mark><br>XML-Files (*.xm | [ <sup>8</sup> ] | <u> </u> | <br>Open<br>Cance |             |
|                                                                                                    |   |                                  |                                                                          |            |                                       |                  |          |                   |             |

### 3.3. Step 3: Review the Network Addressing

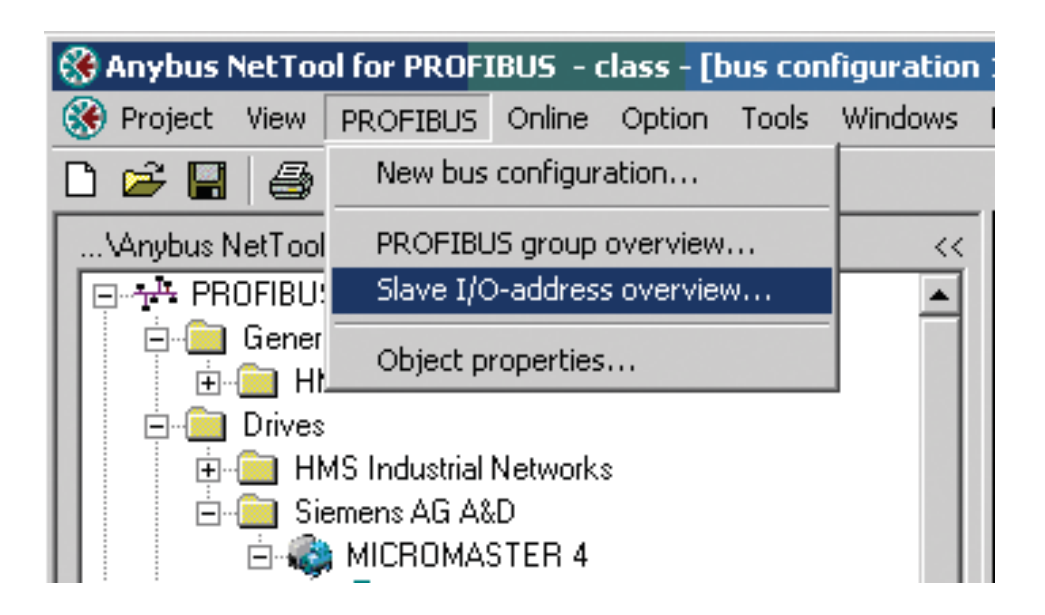

| Rue addraee | Slave name    | Input addresses |                   | Output addresses     |  |
|-------------|---------------|-----------------|-------------------|----------------------|--|
|             |               |                 |                   |                      |  |
| 4           | SIBILIS 3BW44 | 10.11           |                   | 4.5                  |  |
| 5           | MICROMASTER 4 | 1223            |                   | 617                  |  |
|             |               |                 |                   |                      |  |
|             |               |                 |                   |                      |  |
|             |               |                 |                   |                      |  |
|             |               |                 |                   |                      |  |
|             |               |                 |                   |                      |  |
|             |               |                 |                   |                      |  |
|             |               |                 |                   |                      |  |
|             |               |                 | Record these nun  | nbers for later use: |  |
|             |               |                 |                   |                      |  |
|             |               |                 | 24 (22            | 1)                   |  |
|             |               |                 | nput = 24 (23 +   | 1)                   |  |
|             |               |                 | Output = 18 (17 - | + 1)                 |  |
|             |               |                 |                   | •                    |  |
|             |               |                 |                   |                      |  |
|             |               |                 |                   |                      |  |
|             |               |                 |                   |                      |  |
|             |               |                 |                   |                      |  |

### 3.4. Step 4: Connect to the Profibus Configuration Port

On the Profibus Master side of the Anybus X Gateway connect your RS-232 DB9FF Null Modem Cable to the Master Config Port and the serial port on your computer.

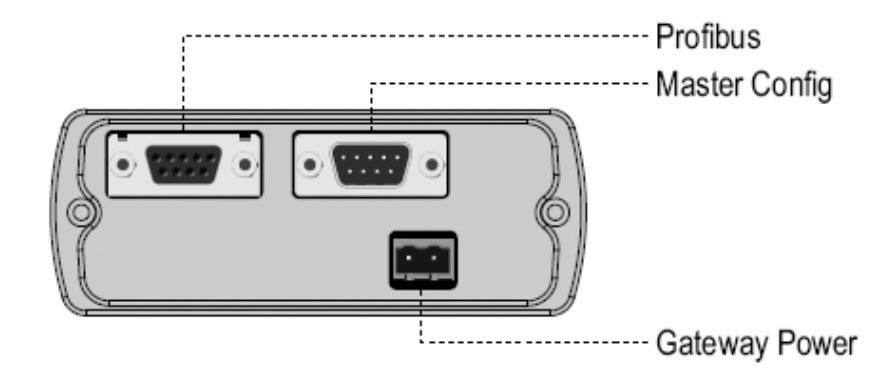

# 3.5. Step 5: Download the Profibus Configuration

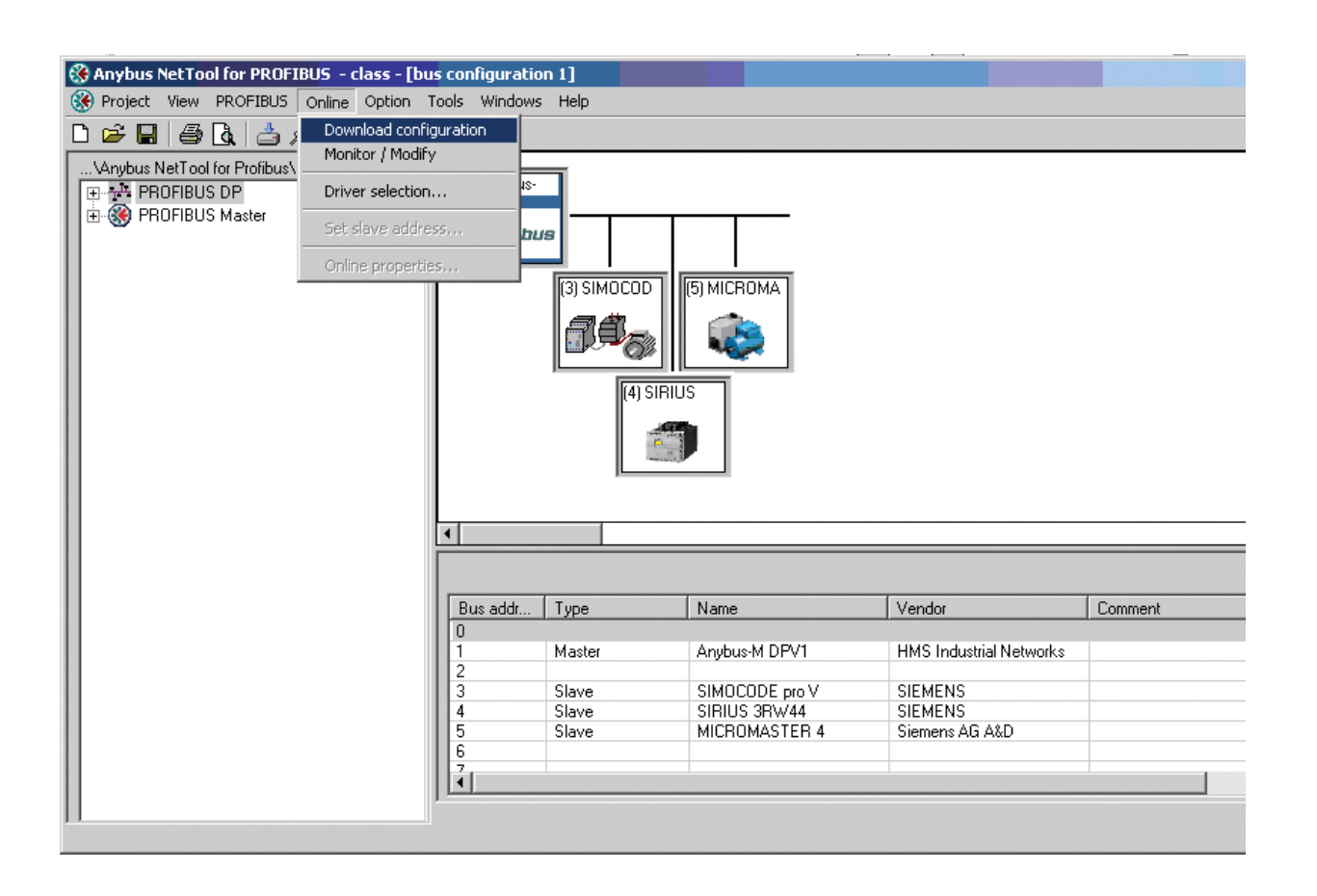

| Transport Paths  |                                   | ×       |
|------------------|-----------------------------------|---------|
| Parallel Serial  |                                   |         |
| Path Name        | Provider                          | Path ID |
| COM3             | Anybus COM-port Transport Provide | r 10003 |
|                  |                                   |         |
| Create Configure | Delete Ok                         | Cancel  |

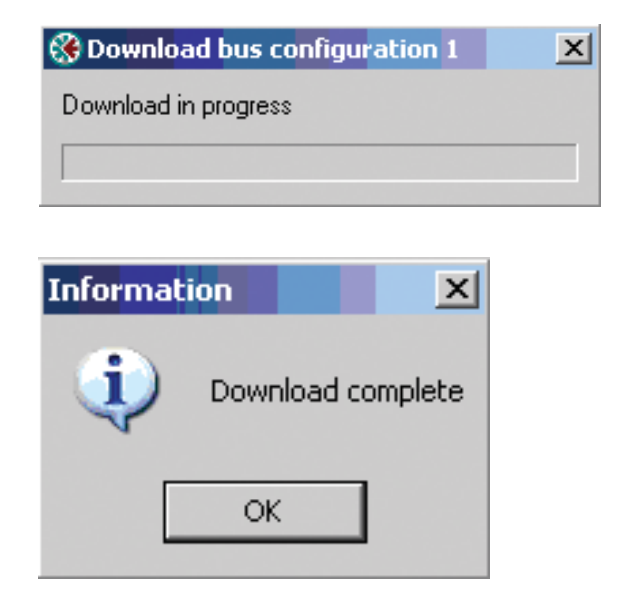

## 3.6. Step 6: Connect to Gateway Configuration Port

This is NOT the same port used to download the Master Configuration in Step 3.4.

1. On the DeviceNet side of the Anybus X Gateway connect your RS-232 DB9FF Null Modem Cable to the Gateway Config Port and the serial port on your computer.

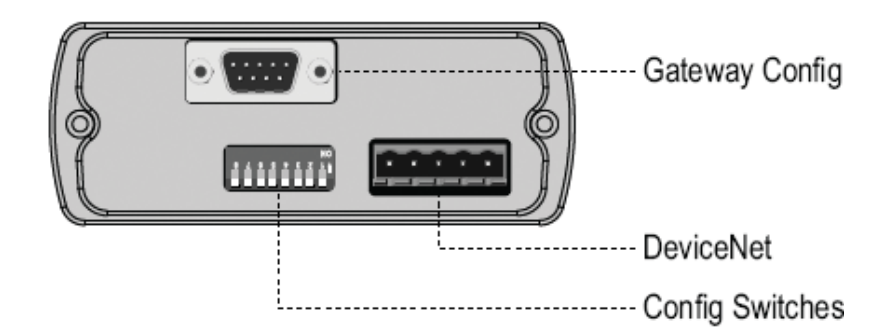

2. On the EtherNet/IP or Modbus TCP/IP side of the Anybus X Gateway connect your RS-232 DB9FF Null Modem Cable to the Gateway Config Port and the serial port on your computer.

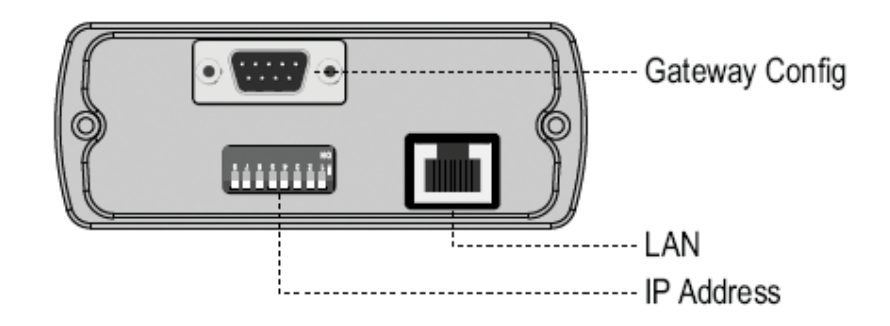

3. On the Modbus RTU side of the Anybus X Gateway connect your RS-232 DB9FF Null Modem Cable to the Gateway Config Port and the serial port on your computer.

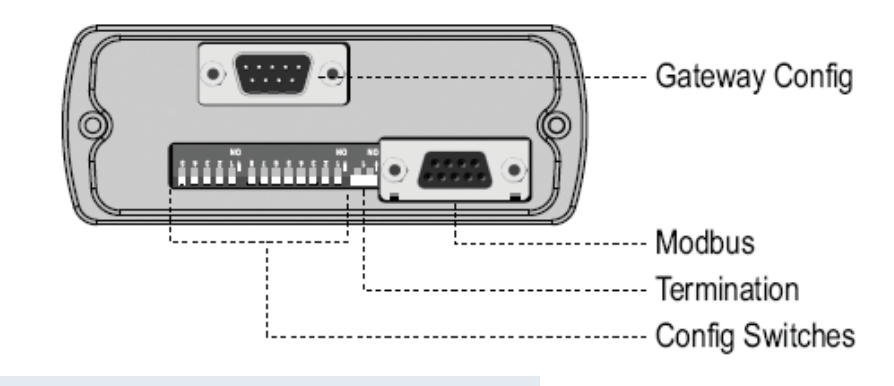

# **3.7.** Step 7: Launch HyperTerminal

The Program we will be using is:

| <b>F</b> | Programs         | Accessories | • 🛅 | Communications 🔹 🕨 | ٩ | HyperTerminal                 |
|----------|------------------|-------------|-----|--------------------|---|-------------------------------|
|          | Documents        | •           |     |                    | ۵ | Network Connections           |
| 3        | Settings         | •           |     |                    | 2 | Network Setup Wizard          |
|          | Search           | •           |     |                    |   | New Connection Wizard         |
| 0        | Help and Support |             |     |                    | 2 | Wireless Network Setup Wizard |
|          | Run              |             |     |                    |   |                               |
| 2        | Log Off hracdr   | í l         |     |                    |   |                               |
| 0        | Shut Down        |             |     |                    |   |                               |

| Connection Description                                                                                          |                                  |
|----------------------------------------------------------------------------------------------------|----------------------------------|
| New Connection                                                                                                  |                                  |
| Enter a name and choose an icon for the connection:                                                             |                                  |
| Name:                                                                                                    | Enter the name of the connection |
|                                                                                                    | and then select ICON.            |
|                                                                                                    |                                  |
| OK Cancel                                                                                                    |                                  |
|                                                                                                    |                                  |
| New Connection Properties                                                                                       |                                  |
| Connect To Settings                                                                                             | COM3 Properties                  |
| New Connection Change Icon                                                                                      |                                  |
| Select the COM port to connect with.<br>(Dependant upon machine)                                                | Bils per second 57600            |
| Enter the area coae without the long astance prefix.                                                            | Data bits: 8                     |
| Area code: 770                                                                                                  | Parity. None                     |
| Connect using: COM3                                                                                             | Stop bits 1                      |
| Configure                                                                                                    | Flow control Nore                |
| Press the CONFIGURE button to set up<br>the communication parameters of the<br>port to connect with the gateway | Restore Defaults                 |
| OK Cancel                                                                                                    | OK Cancel Apply                  |

When the Hyper Terminal setup is complete this blank screen should appear.

| New Connection - Hyp                                    | erTerminal          |             |        |      |     |         |            |  |
|---------------------------------------------------------|---------------------|-------------|--------|------|-----|---------|------------|--|
| <u>File E</u> dit <u>V</u> iew <u>C</u> all <u>T</u> ra | ansfer <u>H</u> elp |             |        |      |     |         |            |  |
|                                                         | 9 🖻                 |             |        |      |     |         |            |  |
|                                                         |                     |             |        |      |     |         |            |  |
| Disconnected                                            | Auto detect         | Auto detect | SCROLL | CAPS | NUM | Capture | Print echo |  |

#### 3.8. Step 8: Cycle Power to the Gateway

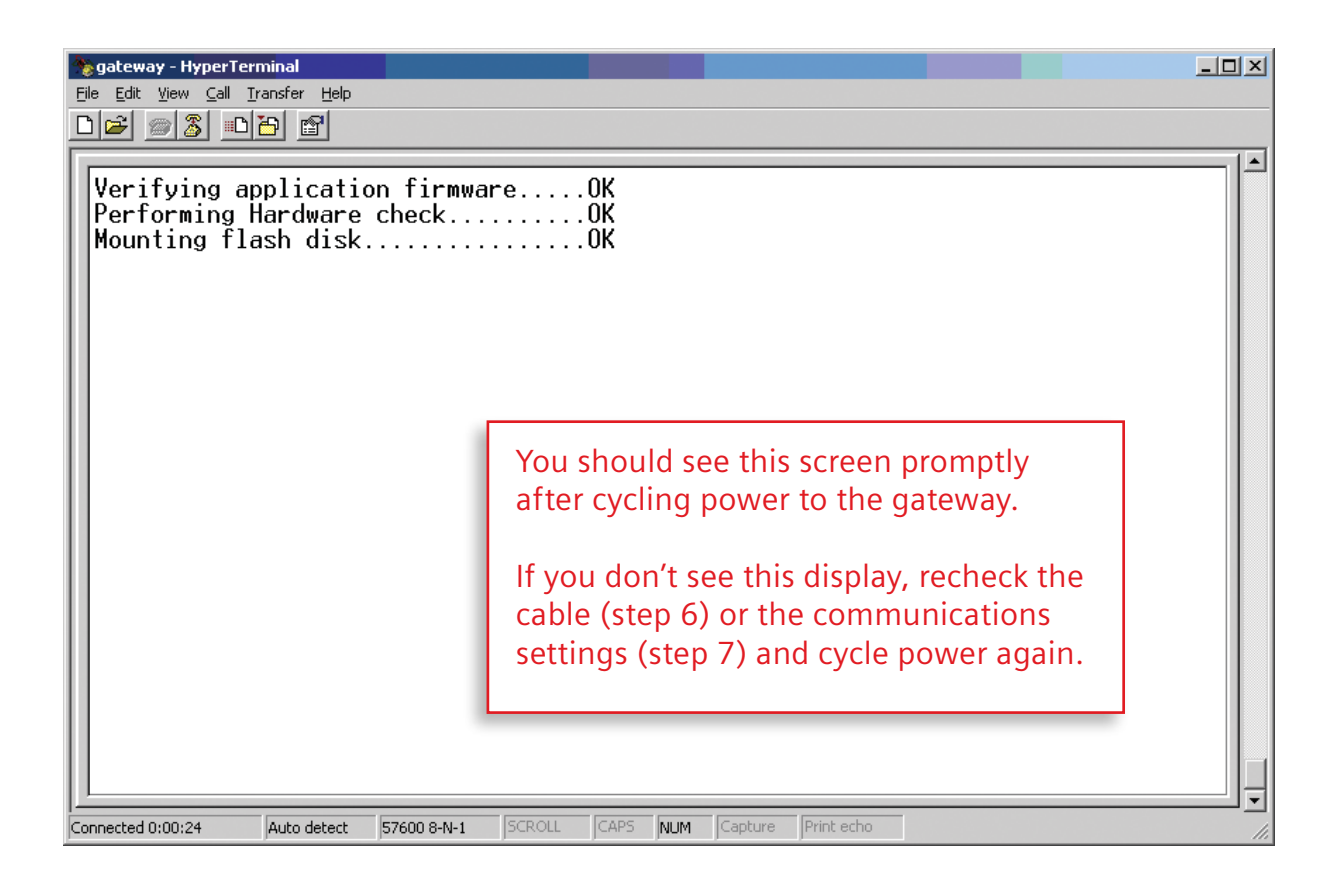

### 3.9. Step 9: Configure the Gateway

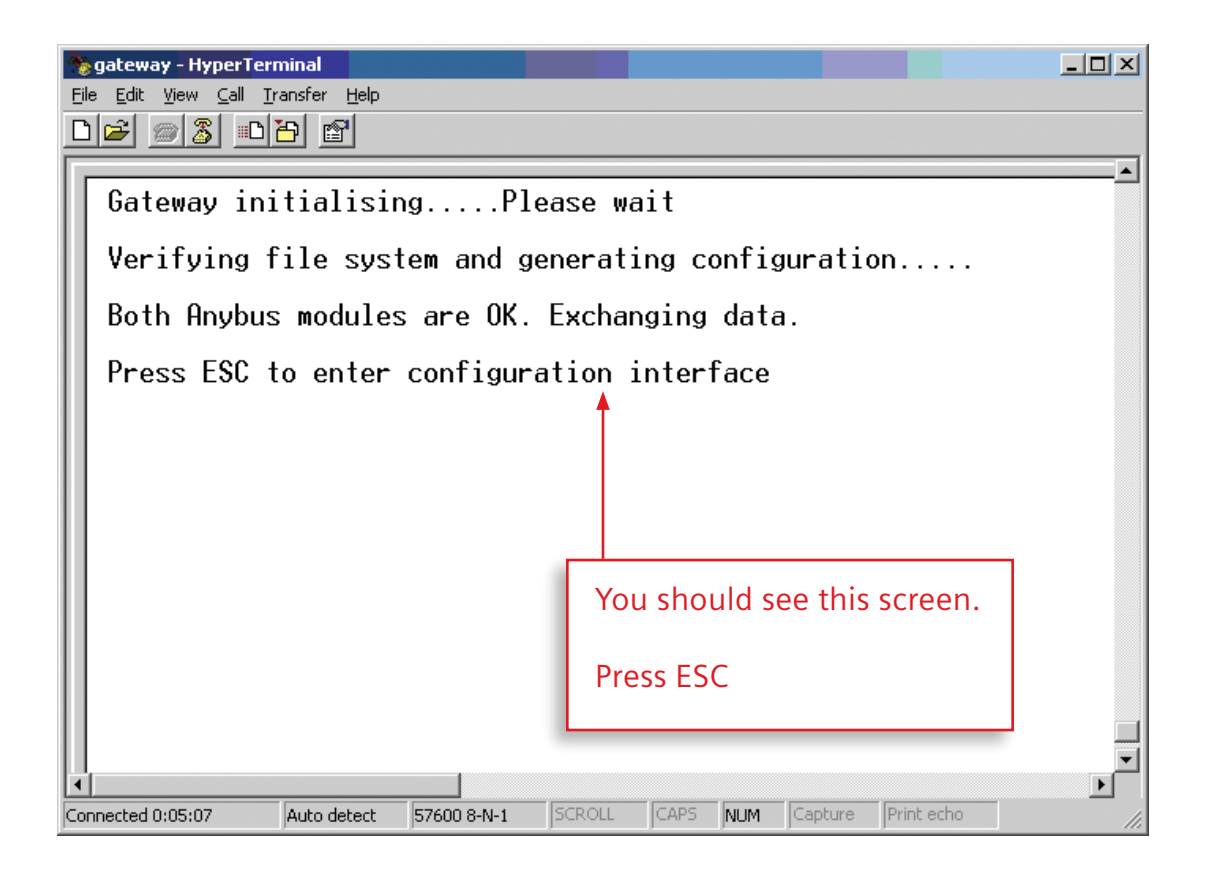

# 3.9.1. Choose Option 4 : Show fieldbus system configuration

| gateway - HyperTerr       Eile     Edit       View     Call       D     D       D     D                                                                                                    | minal<br>ransfer <u>H</u> elp |          |  |  |  |  |  |  |
|----------------------------------------------------------------------------------------------------|-------------------------------|----------|--|--|--|--|--|--|
| Anybus X-ga                                                                                                    | ateway ma                     | ain menu |  |  |  |  |  |  |
| 1 - Show gateway system information<br>2 - Show fieldbus system information<br>3 - Show gateway system configuration<br>4 - Show fieldbus system configuration<br>5 - Operating status information<br>6 - Change configuration<br>7 - Configuration upload/download<br>8 - Restart Gateway<br>A - Administration mode |                               |          |  |  |  |  |  |  |
| >                                                                                                    |                               |          |  |  |  |  |  |  |

# **3.9.2.** Choose Option 6 : Change configuration

| 📚 gateway - HyperTerminal                                                                                                    | _ 🗆 🗙      |
|----------------------------------------------------------------------------------------------------|------------|
| Eile Edit View Call Transfer Help                                                                                                    |            |
|                                                                                                    |            |
| Fieldbus system configuration                                                                                                    | -          |
| PROFIBUS Master (Upper)                                                                                                    |            |
| Input I/O data size (bytes):<br>Output I/O data size (bytes):<br>Offline option:<br>Control word / Status word:<br>Live list:<br>Input I/O data size (bytes):<br>Clear<br>Enabled<br>Enabled |            |
| Ethernet IP + MBTCP + WEB Slave (Lower)                                                                                                    | -          |
| Input I/O data size (bytes): 10<br>Output I/O data size (bytes): 10<br>Offline option: Clear<br>Control word / Status word: Enabled<br>Modbus Address Mode: Enabled                          |            |
| Press ESC to continue                                                                                                    | -          |
| Connected 0:08:17 Auto detect 57600 8-N-1 SCROLL CAPS NUM Capture                                                                                                    | Print echo |

This is from the downloaded profibus configurationRefer to step 3 and verify the numbers matchPress ESC to continue.

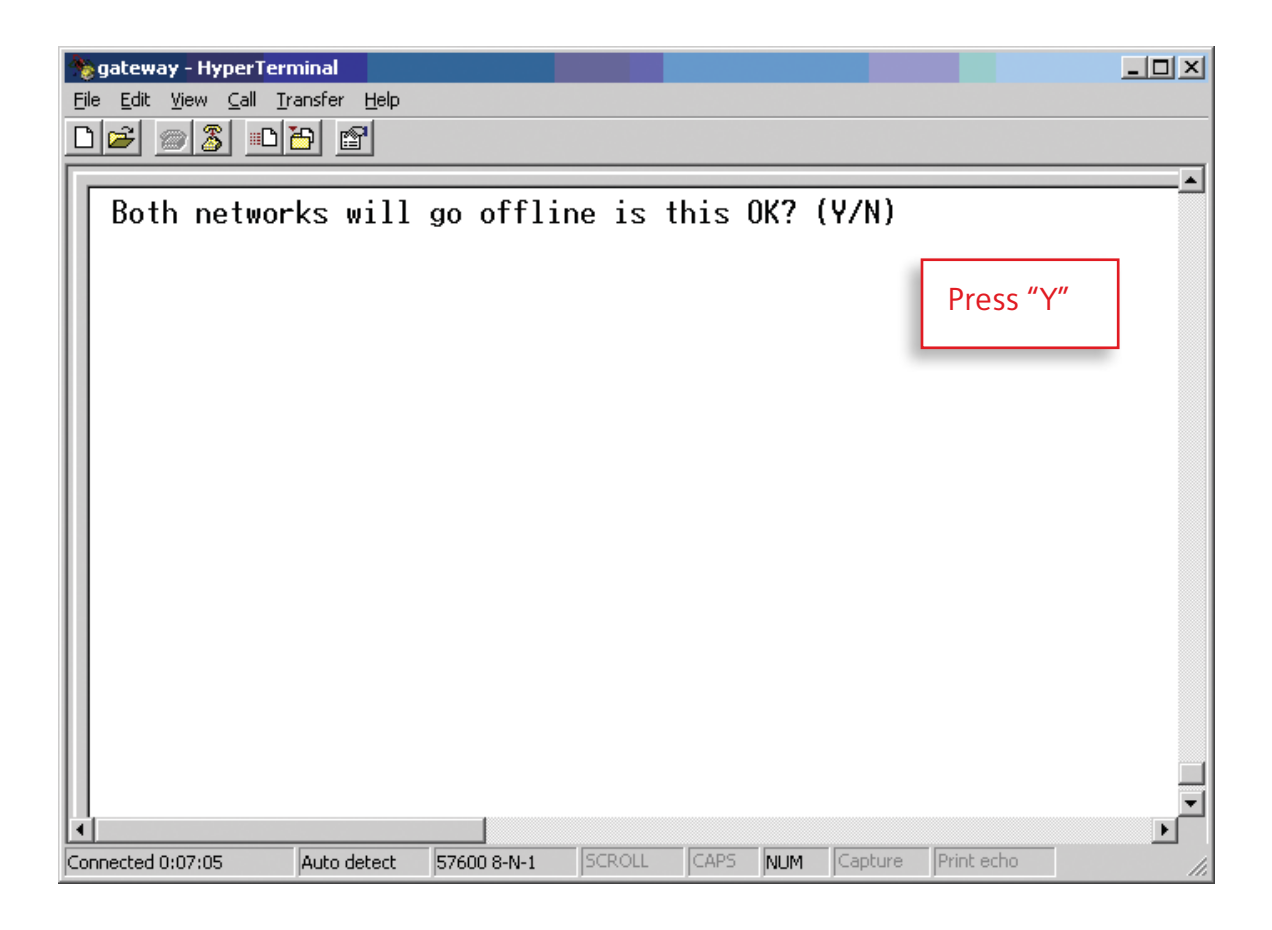

| gateway - HyperTerminal                               |                        |                        |
|-------------------------------------------------------|------------------------|------------------------|
| Edit View Call Iransfer Help                          |                        |                        |
|                                                       |                        |                        |
| Change configuration                                  |                        |                        |
|                                                       |                        |                        |
| PROFIBUS Master (Upper)                               |                        |                        |
| Offline option (+/-):                                 | Clear                  |                        |
| Control / Status word (+/-):                          | Enabled                | Enter the input and    |
| Live fist (+/-).                                      |                        | output byte sizes      |
| Ethernet IP + MBTCP + WEB Slave (Lower)               | )                      |                        |
| Input I/O data size (bytes):                          | 24                     | IMPORTANT:             |
| Output I/O data size (bytes):                         | 18                     | Notice how the input & |
| Offline option (+/-):                                 | Clear<br>Enchlod       | output byte sizes are  |
| Modbus Address Mode (+/-):                            | Enabled                | This is required for   |
|                                                       |                        | proper operation.      |
|                                                       |                        |                        |
| Reboot after disconnection (+/-):                     | Enabled                |                        |
|                                                       |                        |                        |
| Connected 0:12:46 Auto detect 57600 8-N-1 SCROLL CAPS | NUM Capture Print echo |                        |

|                                                     | 📚 gateway - HyperTerminal                                         |
|-----------------------------------------------------|-------------------------------------------------------------------|
|                                                     | <u>File E</u> dit ⊻iew <u>C</u> all <u>T</u> ransfer <u>H</u> elp |
|                                                     | 0 🛩 🚿 🗈 🎦 😭                                                       |
| <b>▲</b>                                            |                                                                   |
| on (Y/N)? _<br>Press "Y"                            | Store Configuration                                               |
|                                                     |                                                                   |
|                                                     |                                                                   |
|                                                     |                                                                   |
|                                                     |                                                                   |
|                                                     |                                                                   |
| 57600 8-N-1 SCROLL CAPS NUM Capture Print echo      | Connected 0:13:44     Auto detect                                 |
| I<br>S7600 8-N-1 SCROLL CAPS NUM Capture Print echo | ✓ Auto detect                                                     |

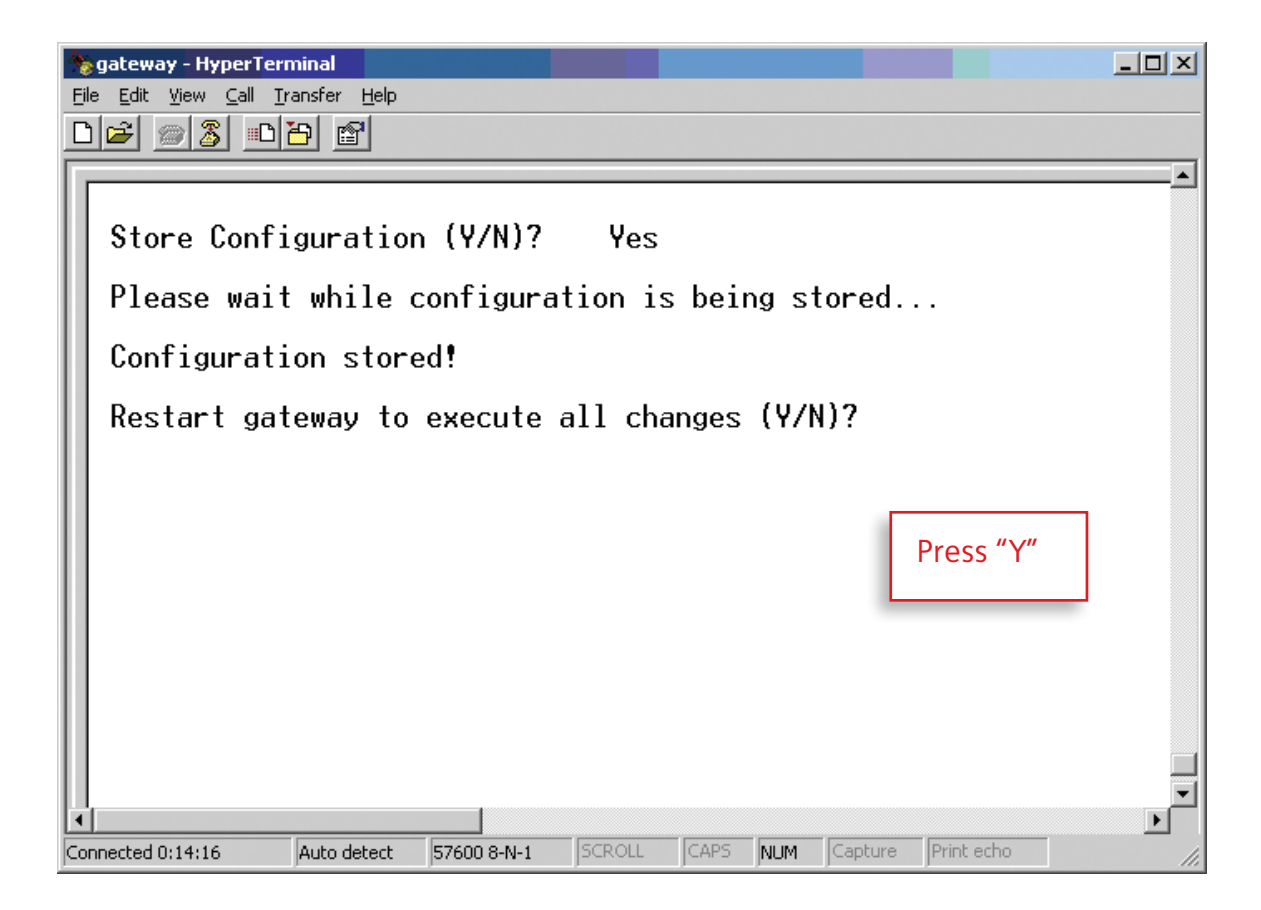

#### 3.10. Step 10: Testing the Gateway Configuration

Before this step: 1. Exit Hyper Terminal.

- 2. Disconnect the serial cable connection from the gateway configuration port. (Refer to step 6)
- 3. Connect the serial cable to profibus configuration port. (Refer to step 4)

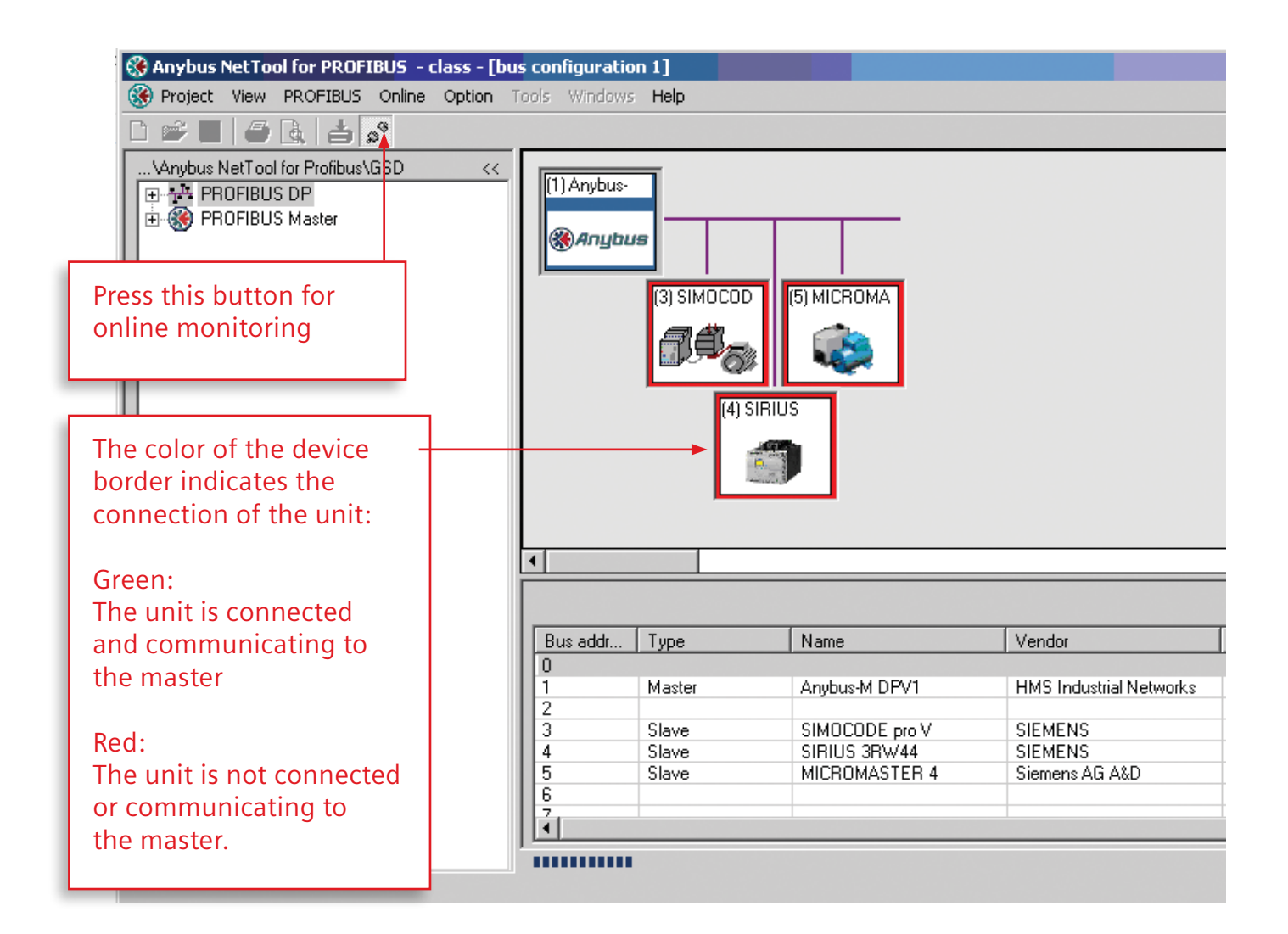

# 4. MODBUS Mapping

| Modbus<br>Holding<br>Register | Profibus<br>Input<br>Byte | Profibus<br>Input<br>Byte | Modbus<br>Holding<br>Register | Profibus<br>Output<br>Byte | Profibus<br>Output<br>Byte |
|-------------------------------|---------------------------|---------------------------|-------------------------------|----------------------------|----------------------------|
| 400001                        | 0                         | 1                         | 401025                        | 0                          | 1                          |
| 400002                        | 2                         | 3                         | 401026                        | 2                          | 3                          |
| 400003                        | 4                         | 5                         | 401027                        | 4                          | 5                          |
| 400004                        | 6                         | 7                         | 401028                        | 6                          | 7                          |
| 400005                        | 8                         | 9                         | 401029                        | 8                          | 9                          |
| 400006                        | 10                        | 11                        | 401030                        | 10                         | 11                         |
| 400007                        | 12                        | 13                        | 401031                        | 12                         | 13                         |
| 400008                        | 14                        | 15                        | 401032                        | 14                         | 15                         |
| 400009                        | 16                        | 17                        | 401033                        | 16                         | 17                         |
| 400010                        | 18                        | 19                        | 401034                        | 18                         | 19                         |
| 400011                        | 20                        | 21                        | 401035                        | 20                         | 21                         |
| 400012                        | 22                        | 23                        | 401036                        | 22                         | 23                         |
| 400013                        | 24                        | 25                        | 401037                        | 24                         | 25                         |
| 400014                        | 26                        | 27                        | 401038                        | 26                         | 27                         |
| 400015                        | 28                        | 29                        | 401039                        | 28                         | 29                         |
| 400016                        | 30                        | 31                        | 401040                        | 30                         | 31                         |
| 400017                        | 32                        | 33                        | 401041                        | 32                         | 33                         |
| 400018                        | 34                        | 35                        | 401042                        | 34                         | 35                         |
| 400019                        | 36                        | 37                        | 401043                        | 36                         | 37                         |
| 400020                        | 38                        | 39                        | 401044                        | 38                         | 39                         |
| 400021                        | 40                        | 41                        | 401045                        | 40                         | 41                         |
| 400022                        | 42                        | 43                        | 401046                        | 42                         | 43                         |
| 400023                        | 44                        | 45                        | 401047                        | 44                         | 45                         |
| 400024                        | 46                        | 47                        | 401048                        | 46                         | 47                         |
| 400025                        | 48                        | 49                        | 401049                        | 48                         | 49                         |
| 400026                        | 50                        | 51                        | 401050                        | 50                         | 51                         |
| 400027                        | 52                        | 53                        | 401051                        | 52                         | 53                         |
| 400028                        | 54                        | 55                        | 401052                        | 54                         | 55                         |
| 400029                        | 56                        | 57                        | 401053                        | 56                         | 57                         |
| 400030                        | 58                        | 59                        | 401054                        | 58                         | 59                         |
| 400031                        | 60                        | 61                        | 401055                        | 60                         | 61                         |
| 400032                        | 62                        | 63                        | 401056                        | 62                         | 63                         |
| 400033                        | 64                        | 65                        | 401057                        | 64                         | 65                         |
| 400034                        | 66                        | 67                        | 401058                        | 66                         | 67                         |
| 400035                        | 68                        | 69                        | 401059                        | 68                         | 69                         |
| 400036                        | 70                        | 71                        | 401060                        | 70                         | 71                         |
| 400037                        | 72                        | 73                        | 401061                        | 72                         | 73                         |

| Modbus<br>Holding | Profibus | Profibus | Modbus   | Profibus | Profibus |
|-------------------|----------|----------|----------|----------|----------|
| Register          | Byte     | Byte     | Register | Byte     | Byte     |
| 400038            | 74       | 75       | 401062   | 74       | 75       |
| 400039            | 76       | 77       | 401063   | 76       | 77       |
| 400040            | 78       | 79       | 401064   | 78       | 79       |
| 400041            | 80       | 81       | 401065   | 80       | 81       |
| 400042            | 82       | 83       | 401066   | 82       | 83       |
| 400043            | 84       | 85       | 401067   | 84       | 85       |
| 400044            | 86       | 87       | 401068   | 86       | 87       |
| 400045            | 88       | 89       | 401069   | 88       | 89       |
| 400046            | 90       | 91       | 401070   | 90       | 91       |
| 400047            | 92       | 93       | 401071   | 92       | 93       |
| 400048            | 94       | 95       | 401072   | 94       | 95       |
| 400049            | 96       | 97       | 401073   | 96       | 97       |
| 400050            | 98       | 99       | 401074   | 98       | 99       |
| 400051            | 100      | 101      | 401075   | 100      | 101      |
| 400052            | 102      | 103      | 401076   | 102      | 103      |
| 400053            | 104      | 105      | 401077   | 104      | 105      |
| 400054            | 106      | 107      | 401078   | 106      | 107      |
| 400055            | 108      | 109      | 401079   | 108      | 109      |
| 400056            | 110      | 111      | 401080   | 110      | 111      |
| 400057            | 112      | 113      | 401081   | 112      | 113      |
| 400058            | 114      | 115      | 401082   | 114      | 115      |
| 400059            | 116      | 117      | 401083   | 116      | 117      |
| 400060            | 118      | 119      | 401084   | 118      | 119      |
| 400061            | 120      | 121      | 401085   | 120      | 121      |
| 400062            | 122      | 123      | 401086   | 122      | 123      |
| 400063            | 124      | 125      | 401087   | 124      | 125      |
| 400064            | 126      | 127      | 401088   | 126      | 127      |
| 400065            | 128      | 129      | 401089   | 128      | 129      |
| 400066            | 130      | 131      | 401090   | 130      | 131      |
| 400067            | 132      | 133      | 401091   | 132      | 133      |
| 400068            | 134      | 135      | 401092   | 134      | 135      |
| 400069            | 136      | 137      | 401093   | 136      | 137      |
| 400070            | 138      | 139      | 401094   | 138      | 139      |
| 400071            | 140      | 141      | 401095   | 140      | 141      |
| 400072            | 142      | 143      | 401096   | 142      | 143      |
| 400073            | 144      | 145      | 401097   | 144      | 145      |
| 400074            | 146      | 147      | 401098   | 146      | 147      |
| 400075            | 148      | 149      | 401099   | 148      | 149      |
| 400076            | 150      | 151      | 401100   | 150      | 151      |
| 400077            | 152      | 153      | 401101   | 152      | 153      |
| 400078            | 154      | 155      | 401102   | 154      | 155      |
| 400079            | 156      | 157      | 401103   | 156      | 157      |
| 400080            | 158      | 159      | 401104   | 158      | 159      |
| 400081            | 160      | 161      | 401105   | 160      | 161      |

| Modbus              | Profibus      | Profibus      | Modbus              | Profibus       | Profibus       |
|---------------------|---------------|---------------|---------------------|----------------|----------------|
| Holding<br>Register | Input<br>Bvte | Input<br>Bvte | Holding<br>Register | Output<br>Bvte | Output<br>Bvte |
| 400082              | 162           | 163           | 401106              | 162            | 163            |
| 400083              | 164           | 165           | 401107              | 164            | 165            |
| 400084              | 166           | 167           | 401108              | 166            | 167            |
| 400085              | 168           | 169           | 401109              | 168            | 169            |
| 400086              | 170           | 171           | 401110              | 170            | 171            |
| 400087              | 172           | 173           | 401111              | 172            | 173            |
| 400088              | 174           | 175           | 401112              | 174            | 175            |
| 400089              | 176           | 177           | 401113              | 176            | 177            |
| 400090              | 178           | 179           | 401114              | 178            | 179            |
| 400091              | 180           | 181           | 401115              | 180            | 181            |
| 400092              | 182           | 183           | 401116              | 182            | 183            |
| 400093              | 184           | 185           | 401117              | 184            | 185            |
| 400094              | 186           | 187           | 401118              | 186            | 187            |
| 400095              | 188           | 189           | 401119              | 188            | 189            |
| 400096              | 190           | 191           | 401120              | 190            | 191            |
| 400097              | 192           | 193           | 401121              | 192            | 193            |
| 400098              | 194           | 195           | 401122              | 194            | 195            |
| 400099              | 196           | 197           | 401123              | 196            | 197            |
| 400100              | 198           | 199           | 401124              | 198            | 199            |
| 400101              | 200           | 201           | 401125              | 200            | 201            |
| 400102              | 202           | 203           | 401126              | 202            | 203            |
| 400103              | 204           | 205           | 401127              | 204            | 205            |
| 400104              | 206           | 207           | 401128              | 206            | 207            |
| 400105              | 208           | 209           | 401129              | 208            | 209            |
| 400106              | 210           | 211           | 401130              | 210            | 211            |
| 400107              | 212           | 213           | 401131              | 212            | 213            |
| 400108              | 214           | 215           | 401132              | 214            | 215            |
| 400109              | 216           | 217           | 401133              | 216            | 217            |
| 400110              | 218           | 219           | 401134              | 218            | 219            |
| 400111              | 220           | 221           | 401135              | 220            | 221            |
| 400112              | 222           | 223           | 401136              | 222            | 223            |
| 400113              | 224           | 225           | 401137              | 224            | 225            |
| 400114              | 226           | 227           | 401138              | 226            | 227            |
| 400115              | 228           | 229           | 401139              | 228            | 229            |
| 400116              | 230           | 231           | 401140              | 230            | 231            |
| 400117              | 232           | 233           | 401141              | 232            | 233            |
| 400118              | 234           | 235           | 401142              | 234            | 235            |
| 400119              | 236           | 237           | 401143              | 236            | 237            |
| 400120              | 238           | 239           | 401144              | 238            | 239            |
| 400121              | 240           | 241           | 401145              | 240            | 241            |
| 400122              | 242           | 243           | 401146              | 242            | 243            |
| 400123              | 244           | 245           | 401147              | 244            | 245            |
| 400124              | 246           | 247           | 401148              | 246            | 247            |
| 400125              | 248           | 249           | 401149              | 248            | 249            |

| Modbus<br>Holding | Profibus<br>Input | Profibus<br>Input | Modbus<br>Holding | Profibus<br>Output | Profibus<br>Output |
|-------------------|-------------------|-------------------|-------------------|--------------------|--------------------|
| Register          | Byte              | Byte              | Register          | Byte               | Byte               |
| 400126            | 250               | 251               | 401150            | 250                | 251                |
| 400127            | 252               | 253               | 401151            | 252                | 253                |
| 400128            | 254               | 255               | 401152            | 254                | 255                |
| 400129            | 256               | 257               | 401153            | 256                | 257                |
| 400130            | 258               | 259               | 401154            | 258                | 259                |
| 400131            | 260               | 261               | 401155            | 260                | 261                |
| 400132            | 262               | 263               | 401156            | 262                | 263                |
| 400133            | 264               | 265               | 401157            | 264                | 265                |
| 400134            | 266               | 267               | 401158            | 266                | 267                |
| 400135            | 268               | 269               | 401159            | 268                | 269                |
| 400136            | 270               | 271               | 401160            | 270                | 271                |
| 400137            | 272               | 273               | 401161            | 272                | 273                |
| 400138            | 274               | 275               | 401162            | 274                | 275                |
| 400139            | 276               | 277               | 401163            | 276                | 277                |
| 400140            | 278               | 279               | 401164            | 278                | 279                |
| 400141            | 280               | 281               | 401165            | 280                | 281                |
| 400142            | 282               | 283               | 401166            | 282                | 283                |
| 400143            | 284               | 285               | 401167            | 284                | 285                |
| 400144            | 286               | 287               | 401168            | 286                | 287                |
| 400145            | 288               | 289               | 401169            | 288                | 289                |
| 400146            | 290               | 291               | 401170            | 290                | 291                |
| 400147            | 292               | 293               | 401171            | 292                | 293                |
| 400148            | 294               | 295               | 401172            | 294                | 295                |
| 400149            | 296               | 297               | 401173            | 296                | 297                |
| 400150            | 298               | 299               | 401174            | 298                | 299                |
| 400151            | 300               | 301               | 401175            | 300                | 301                |
| 400152            | 302               | 303               | 401176            | 302                | 303                |
| 400153            | 304               | 305               | 401177            | 304                | 305                |
| 400154            | 306               | 307               | 401178            | 306                | 307                |
| 400155            | 308               | 309               | 401179            | 308                | 309                |
| 400156            | 310               | 311               | 401180            | 310                | 311                |
| 400157            | 312               | 313               | 401181            | 312                | 313                |
| 400158            | 314               | 315               | 401182            | 314                | 315                |
| 400159            | 316               | 317               | 401183            | 316                | 317                |
| 400160            | 318               | 319               | 401184            | 318                | 319                |
| 400161            | 320               | 321               | 401185            | 320                | 321                |
| 400162            | 322               | 323               | 401186            | 322                | 323                |
| 400163            | 324               | 325               | 401187            | 324                | 325                |
| 400164            | 326               | 327               | 401188            | 326                | 327                |
| 400165            | 328               | 329               | 401189            | 328                | 329                |
| 400166            | 330               | 331               | 401190            | 330                | 331                |
| 400167            | 332               | 333               | 401191            | 332                | 333                |
| 400168            | 334               | 335               | 401192            | 334                | 335                |
| 400169            | 336               | 337               | 401193            | 336                | 337                |

| Modbus<br>Holding | Profibus<br>Input | Profibus<br>Input | Modbus<br>Holding | Profibus<br>Output | Profibus<br>Output |
|-------------------|-------------------|-------------------|-------------------|--------------------|--------------------|
| Register          | Byte              | Byte              | Register          | Byte               | Byte               |
| 400170            | 338               | 339               | 401194            | 338                | 339                |
| 400171            | 340               | 341               | 401195            | 340                | 341                |
| 400172            | 342               | 343               | 401196            | 342                | 343                |
| 400173            | 344               | 345               | 401197            | 344                | 345                |
| 400174            | 346               | 347               | 401198            | 346                | 347                |
| 400175            | 348               | 349               | 401199            | 348                | 349                |
| 400176            | 350               | 351               | 401200            | 350                | 351                |
| 400177            | 352               | 353               | 401201            | 352                | 353                |
| 400178            | 354               | 355               | 401202            | 354                | 355                |
| 400179            | 356               | 357               | 401203            | 356                | 357                |
| 400180            | 358               | 359               | 401204            | 358                | 359                |
| 400181            | 360               | 361               | 401205            | 360                | 361                |
| 400182            | 362               | 363               | 401206            | 362                | 363                |
| 400183            | 364               | 365               | 401207            | 364                | 365                |
| 400184            | 366               | 367               | 401208            | 366                | 367                |
| 400185            | 368               | 369               | 401209            | 368                | 369                |
| 400186            | 370               | 371               | 401210            | 370                | 371                |
| 400187            | 372               | 373               | 401211            | 372                | 373                |
| 400188            | 374               | 375               | 401212            | 374                | 375                |
| 400189            | 376               | 377               | 401213            | 376                | 377                |
| 400190            | 378               | 379               | 401214            | 378                | 379                |
| 400191            | 380               | 381               | 401215            | 380                | 381                |
| 400192            | 382               | 383               | 401216            | 382                | 383                |
| 400193            | 384               | 385               | 401217            | 384                | 385                |
| 400194            | 386               | 387               | 401218            | 386                | 387                |
| 400195            | 388               | 389               | 401219            | 388                | 389                |
| 400196            | 390               | 391               | 401220            | 390                | 391                |
| 400197            | 392               | 393               | 401221            | 392                | 393                |
| 400198            | 394               | 395               | 401222            | 394                | 395                |
| 400199            | 396               | 397               | 401223            | 396                | 397                |
| 400200            | 398               | 399               | 401224            | 398                | 399                |
| 400201            | 400               | 401               | 401225            | 400                | 401                |
| 400202            | 402               | 403               | 401226            | 402                | 403                |
| 400203            | 404               | 405               | 401227            | 404                | 405                |
| 400204            | 406               | 407               | 401228            | 406                | 407                |
| 400205            | 408               | 409               | 401229            | 408                | 409                |
| 400206            | 410               | 411               | 401230            | 410                | 411                |
| 400207            | 412               | 413               | 401231            | 412                | 413                |
| 400208            | 414               | 415               | 401232            | 414                | 415                |
| 400209            | 416               | 417               | 401233            | 416                | 417                |
| 400210            | 418               | 419               | 401234            | 418                | 419                |
| 400211            | 420               | 421               | 401235            | 420                | 421                |
| 400212            | 422               | 423               | 401236            | 422                | 423                |
| 400213            | 424               | 425               | 401237            | 424                | 425                |

| Modbus              | Profibus      | Profibus      | Modbus              | Profibus | Profibus |
|---------------------|---------------|---------------|---------------------|----------|----------|
| Holding<br>Register | Input<br>Ryte | Input<br>Byte | Holding<br>Register | Output   | Output   |
| 400214              | 426           | 427           | 401238              | 426      | 427      |
| 400215              | 428           | 429           | 401239              | 428      | 429      |
| 400216              | 430           | 431           | 401240              | 430      | 431      |
| 400217              | 432           | 433           | 401241              | 432      | 433      |
| 400218              | 434           | 435           | 401242              | 434      | 435      |
| 400219              | 436           | 437           | 401243              | 436      | 437      |
| 400220              | 438           | 439           | 401244              | 438      | 439      |
| 400221              | 440           | 441           | 401245              | 440      | 441      |
| 400222              | 442           | 443           | 401246              | 442      | 443      |
| 400223              | 444           | 445           | 401247              | 444      | 445      |
| 400224              | 446           | 447           | 401248              | 446      | 447      |
| 400225              | 448           | 449           | 401249              | 448      | 449      |
| 400226              | 450           | 451           | 401250              | 450      | 451      |
| 400227              | 452           | 453           | 401251              | 452      | 453      |
| 400228              | 454           | 455           | 401252              | 454      | 455      |
| 400229              | 456           | 457           | 401253              | 456      | 457      |
| 400230              | 458           | 459           | 401254              | 458      | 459      |
| 400231              | 460           | 461           | 401255              | 460      | 461      |
| 400232              | 462           | 463           | 401256              | 462      | 463      |
| 400233              | 464           | 465           | 401257              | 464      | 465      |
| 400234              | 466           | 467           | 401258              | 466      | 467      |
| 400235              | 468           | 469           | 401259              | 468      | 469      |
| 400236              | 470           | 471           | 401260              | 470      | 471      |
| 400237              | 472           | 473           | 401261              | 472      | 473      |
| 400238              | 474           | 475           | 401262              | 474      | 475      |
| 400239              | 476           | 477           | 401263              | 476      | 477      |
| 400240              | 478           | 479           | 401264              | 478      | 479      |
| 400241              | 480           | 481           | 401265              | 480      | 481      |
| 400242              | 482           | 483           | 401266              | 482      | 483      |
| 400243              | 484           | 485           | 401267              | 484      | 485      |
| 400244              | 486           | 487           | 401268              | 486      | 487      |
| 400245              | 488           | 489           | 401269              | 488      | 489      |
| 400246              | 490           | 491           | 401270              | 490      | 491      |
| 400247              | 492           | 493           | 401271              | 492      | 493      |
| 400248              | 494           | 495           | 401272              | 494      | 495      |
| 400249              | 496           | 497           | 401273              | 496      | 497      |
| 400250              | 498           | 499           | 401274              | 498      | 499      |
| 400251              | 500           | 501           | 401275              | 500      | 501      |
| 400252              | 502           | 503           | 401276              | 502      | 503      |
| 400253              | 504           | 505           | 401277              | 504      | 505      |
| 400254              | 506           | 507           | 401278              | 506      | 507      |
| 400255              | 508           | 509           | 401279              | 508      | 509      |
| 400256              | 510           | 511           | 401280              | 510      | 511      |

# 5. Device Data

#### 5.1. SIMOCODE

| Byte.Bit   | Designation                   | Presetting<br>(also see parameters) | Туре | Infor-<br>mation |
|------------|-------------------------------|-------------------------------------|------|------------------|
| 0.0        | Cyclic Receive - Bit 0.0      | Control Station - PLC/PCS [DP] ON < | Bit  |                  |
| 0.1        | Cyclic Receive - Bit 0.1      | Control Station - PLC/PCS [DP] OFF  | Bit  |                  |
| 0.2        | Cyclic Receive - Bit 0.2      | Control Station - PLC/PCS [DP] ON > | Bit  |                  |
| 0.3        | Cyclic Receive - Bit 0.3      | Test 1                              | Bit  |                  |
| 0.4        | Cyclic Receive - Bit 0.4      | Motor Protection - Emergency Start  | Bit  |                  |
| 0.5        | Cyclic Receive - Bit 0.5      | Operation Mode Selector S1          | Bit  |                  |
| 0.6        | Cyclic Receive - Bit 0.6      | Reset 1                             | Bit  |                  |
| 0.7        | Cyclic Receive - Bit 0.7      | Not Assigned                        | Bit  |                  |
| 1.0        | Cyclic Receive - Bit 1.0      | Not Assigned                        | Bit  | DUT DUZ          |
| 1.1        | Cyclic Receive - Bit 1.1      | Not Assigned                        | Bit  |                  |
| 1.2        | Cyclic Receive - Bit 1.2      | Not Assigned                        | Bit  |                  |
| 1.3        | Cyclic Receive - Bit 1.3      | Not Assigned                        | Bit  |                  |
| 1.4        | Cyclic Receive - Bit 1.4      | Not Assigned                        | Bit  |                  |
| 1.5        | Cyclic Receive - Bit 1.5      | Not Assigned                        | Bit  |                  |
| 1.6        | Cyclic Receive - Bit 1.6      | Not Assigned                        | Bit  |                  |
| 1.7        | Cyclic Receive - Bit 1.7      | Not Assigned                        | Bit  |                  |
| 2.0 to 3.7 | Cyclic Receive - Analog Value | Not Assigned                        | Word | BU2              |

Table B-5: Data Record 67 - Process Image of the Outputs

| Byte.Bit | Designation            | Presetting<br>(also see parameters) | Туре | Information |
|----------|------------------------|-------------------------------------|------|-------------|
|          |                        |                                     | D'4  |             |
| 0.0      | Cyclic Send - Bit U.U  | Status - UN <                       | Bit  |             |
| 0.1      | Cyclic Send - Bit 0.1  | Status - OFF                        | Bit  |             |
| 0.2      | Cyclic Send - Bit 0.2  | Status - ON >                       | Bit  |             |
| 0.3      | Cyclic Send - Bit 0.3  | Event - Overload Operation          | Bit  | ]           |
| 0.4      | Cyclic Send - Bit 0.4  | Status - Interlocking Time Active   | Bit  | 1           |
| 0.5      | Cyclic Send - Bit 0.5  | Status - Remote Mode                | Bit  | ]           |
| 0.6      | Cyclic Send - Bit 0.6  | Status - General Fault              | Bit  | ]           |
| 0.7      | Cyclic Send - Bit 0.7  | Status - General Warning            | Bit  | 1           |
| 1.0      | Cyclic Send - Bit 1.0  | Not Assigned                        | Bit  | BU1 BU2     |
| 1.1      | Cyclic Send - Bit 1.1  | Not Assigned                        | Bit  | 1           |
| 1.2      | Cyclic Send - Bit 1.2  | Not Assigned                        | Bit  | 1           |
| 1.3      | Cyclic Send - Bit 1.3  | Not Assigned                        | Bit  | ]           |
| 1.4      | Cyclic Send - Bit 1.4  | Not Assigned                        | Bit  | 1           |
| 1.5      | Cyclic Send - Bit 1.5  | Not Assigned                        | Bit  | 1           |
| 1.6      | Cyclic Send - Bit 1.6  | Not Assigned                        | Bit  | 1           |
| 1.7      | Cyclic Send - Bit 1.7  | Not Assigned                        | Bit  | 1           |
| 2.0      | PLC/PCS Analog Input 1 | Max. Current I_max                  | Word | 1           |
| 4.0      | PLC/PCS Analog Input 2 | Not Assigned                        | Word | BU2         |
| 6.0      | PLC/PCS Analog Input 3 | Not Assigned                        | Word | BU2         |
| 8.0      | PLC/PCS Analog Input 4 | Not Assigned                        | Word | BU2         |

Table B-6: Data Record 69 - Process Image of the Inputs

#### Note:

Table B-5 and B-6 display typical data. Information located in the Presetting column may vary dependant upon device configuration. See the Simocode Pro System Manual for more detail.

## 5.2. RVSS (3RW44)

| Byte  | Meaning                                                                                                    |
|-------|----------------------------------------------------------------------------------------------------|
|       | Preamble                                                                                                    |
| 0     | Writing coordination 0x20 via channel C1 (PLC)<br>Writing 0x30 via channel C2 (PC)<br>Writing 0x40 via device interface (PC) |
| 1 - 3 | Reserved = 0                                                                                                    |
|       | Process image of the outputs                                                                                                 |
| 4     | Process data DO-0.0 to DO-0.7, table below                                                                                   |
| 5     | Process data DO-1.0 to DO-1.7, table below                                                                                   |
| 6     | Reserved = 0                                                                                                    |
| 7     | Reserved = 0                                                                                                    |

| ID No.: | Process data | Process image:<br>(16 A (outputs), DO 0.0 to DO 1.7) |
|---------|--------------|------------------------------------------------------|
| 1001    | DO- 0. 0     | Motor right                                          |
| 1002    | 1            | Motor left                                           |
| 1003    | 2            | Available                                            |
| 1004    | 3            | Trip reset                                           |
| 1005    | 4            | Emergency start                                      |
| 1006    | 5            | Available                                            |
| 1007    | 6            | Slow speed                                           |
| 1008    | 7            | Available                                            |
| 1009    | DO-1. 0      | Output 1                                             |
| 1010    | 1            | Output 2                                             |
| 1011    | 2            | Parameter set Bit 0                                  |
| 1012    | 3            | Parameter set Bit 1                                  |
| 1013    | 4            | Available                                            |
| 1014    | 5            | Available                                            |
| 1015    | 6            | Available                                            |
| 1016    | 7            | Disable quick stop                                   |

Table 8-17: Data set 68 - reading/writing the process image of the outputs

| Byte | Meaning                                    |  |  |  |  |  |  |
|------|--------------------------------------------|--|--|--|--|--|--|
|      | Process image of the inputs                |  |  |  |  |  |  |
| 0    | Process data DI-0.0 to DI-0.7, table below |  |  |  |  |  |  |
| 1    | Process data DI-1.0 to DI-1.7, table below |  |  |  |  |  |  |
| 2    | Reserved = 0                               |  |  |  |  |  |  |
| 3    | Reserved = 0                               |  |  |  |  |  |  |

| ID<br>No.: | Process data | Process image:<br>(16 I (inputs), DI 0.0 to DI 1.7) |
|------------|--------------|-----------------------------------------------------|
| 1101       | DI- 0. 0     | Ready (automatic)                                   |
| 1102       | 1            | Motor on                                            |
| 1103       | 2            | Group error                                         |
| 1104       | 3            | Group warning                                       |
| 1105       | 4            | Input 1                                             |
| 1106       | 5            | Input 2                                             |
| 1107       | 6            | Input 3                                             |
| 1108       | 7            | Input 4                                             |
| 1109       | DI- 1. 0     | Motor current I <sub>act-bit0</sub>                 |
| 1110       | 1            | Motor current I <sub>act-bit1</sub>                 |
| 1111       | 2            | Motor current I <sub>act-bit2</sub>                 |
| 1112       | 3            | Motor current I <sub>act-bit3</sub>                 |
| 1113       | 4            | Motor current I <sub>act-bit4</sub>                 |
| 1114       | 5            | Motor current I <sub>act-bit5</sub>                 |
| 1115       | 6            | Manual operation local operating mode               |
| 1116       | 7            | Ramp operation                                      |

Table 8-18: Data set 69 - reading the process image of the inputs

# 5.3. VFD (MM440)

| Bit | Value | Meaning                         | Remarks                                                                                             |
|-----|-------|---------------------------------|----------------------------------------------------------------------------------------------------|
| 0   | 1     | ON                              | Sets the inverter to the "Ready to run" state, direction of rotation<br>must be defined via bit 11  |
|     | 0     | OFF1                            | Shutdown, deceleration along RFG ramp, pulse disable when f <fmin< td=""></fmin<>                   |
| 1   | 1     | Operating condition             | -                                                                                                   |
|     | 0     | OFF2                            | Instantaneous pulse disable, drive coasts to a standstill                                           |
| 2   | 1     | Operating condition             | -                                                                                                   |
|     | 0     | OFF3                            | Rapid stop: Shutdown at fastest possible acceleration rate                                          |
| 3   | 1     | Enable operation                | Closed-loop control and inverter pulses are enabled                                                 |
|     | 0     | Disable operation               | Closed-loop control and inverter pulses are disabled                                                |
| 4   | 1     | Operating condition             | -                                                                                                   |
|     | 0     | Disable ramp-function generator | Output of RFG is set to 0 (fastest possible braking operation),<br>inverter remains in the ON state |
| 5   | 1     | Enable RFG                      | -                                                                                                   |
|     | 0     | Stop RFG                        | Setpoint currently supplied by the RFG is "frozen"                                                  |
| 6   | 1     | Enable setpoint                 | Value selected at the RFG input is activated.                                                       |
|     | 0     | Disable setpoint                | Value selected at the RFG input is set to 0.                                                        |
| 7   | 1     | Acknowledge fault               | Fault is acknowledged with a positive edge, inverter then switches to "starting lockout" state      |
|     | 0     | No meaning                      |                                                                                                    |
| 8   | 1     | CW inching                      |                                                                                                    |
|     | 0     |                                 |                                                                                                    |
| 9   | 1     | CCW inching                     |                                                                                                    |
|     | 0     |                                 |                                                                                                    |
| 10  | 1     | Setpoints valid                 | Master transfers valid setpoints                                                                    |
|     | 0     | Setpoints invalid               |                                                                                                    |
| 11  | 1     | Setpoint inverted               | Motor rotates CCW in response to positive setpoint                                                  |
|     | 0     | Setpoint is not inverted        | Motor rotates CW in response to positive setpoint                                                   |
| 12  | -     | -                               | Not used                                                                                            |
| 13  | 1     | Motor potentiometer UP          |                                                                                                    |
|     | 0     |                                 |                                                                                                    |
| 14  | 1     | Motor potentiometer DOWN        |                                                                                                    |
|     | 0     |                                 |                                                                                                    |
| 15  | -     | -Local control (BOP/AOP)        | Local control active                                                                                |
|     |       | Remote control                  | Remote control active                                                                               |

#### Table 3-1 Control word 1 bit assignments

#### Table 3-3 Bit assignments, status word 1

| Bit | Value  | Meaning                        | Remarks                                                                                                    |
|-----|--------|--------------------------------|----------------------------------------------------------------------------------------------------|
| 0   | 1      | Ready for ON                   | Power supply switched on, electronics initialized, pulses disabled                                                                                                    |
|     | 0      | Not ready for ON               |                                                                                                    |
| 1   | 1      | Ready to run                   | (see control word bit 0)<br>Converter is switched on (ON command is applied), no fault is<br>active, inverter can start when "Enable operation" command is<br>issued.          |
|     | 0      | Not ready to run               | Causes: No ON command, fault, OFF2 or OFF3 command, starting lockout                                                                                                    |
| 2   | 1      | Operation enabled              | See control word, bit 3                                                                                                    |
|     | 0      | Operation disabled             |                                                                                                    |
| 3   | 1      | Fault is active                | Fault, see fault parameter r0947 etc.<br>Drive is faulty and thus inoperative, switches to starting lockout<br>state after successful correction and acknowledgement of fault. |
|     | 0      | -                              |                                                                                                    |
| 4   | 1      | -                              |                                                                                                    |
|     | 0      | OFF2 command applied           | See control word, bit 1                                                                                                    |
| 5   | 1      | -                              |                                                                                                    |
|     | 0      | OFF3 command applied           | See control word, bit 2                                                                                                    |
| 6   | 1      | Starting lockout               | Drive can be restarted only by OFF1 followed by ON                                                                                                    |
|     | 0      | No starting lockout            |                                                                                                    |
| 7   | 1      | Alarm is active                | Alarm, see alarm parameter r2110.<br>Drive still in operation.                                                                                                    |
|     | 0      | -                              |                                                                                                    |
| 8   | 1      | No setpoint/act.val. deviation | Setpoint/actual value deviation within tolerance range                                                                                                    |
|     | 0      | Setpoint/act.val. deviation    |                                                                                                    |
| 9   | 1      | Master control requested       | The master is being requested to accept status as master control.                                                                                                    |
|     | 0      | Local operation                | The master is not currently the master control.                                                                                                    |
| 10  | 1      | freached                       | Converter output frequency is higher or equal to the maximum<br>frequency                                                                                                    |
|     | 0      | f not reached                  |                                                                                                    |
| 11  | 1      |                                |                                                                                                    |
|     | 0      | Alarm: Motor at current limit  |                                                                                                    |
| 12  | 1      |                                | Signal can be used to control a holding brake.                                                                                                    |
|     | 0      | Motor holding brake            |                                                                                                    |
| 13  | 1      |                                | Motor data indicate overload condition                                                                                                    |
|     | 0      | Motor overload                 |                                                                                                    |
| 14  | 1      | CW rotation                    |                                                                                                    |
|     | 0      | CCW rotation                   |                                                                                                    |
| 15  | 1<br>0 | Converter overload             | e.g. current or temperature                                                                                                    |

|      | PKW                     |                         |                         |                         | PKW PZD                 |                         |                         |                         |                         |                         |                         |                         |                         |                          |
|------|-------------------------|-------------------------|-------------------------|-------------------------|-------------------------|-------------------------|-------------------------|-------------------------|-------------------------|-------------------------|-------------------------|-------------------------|-------------------------|--------------------------|
|      | PKE                     | IND                     | P۷                      | VE                      | PZD1<br>STW1<br>ZSW1    | PZD2<br>HSW<br>HIW      | PZD3                    | PZD4                    | PZD5                    | PZD6                    | PZD7                    | PZD8                    | PZD9                    | PZD10                    |
|      | 1 <sup>st</sup><br>word | 2 <sup>nd</sup><br>word | 3 <sup>rd</sup><br>word | 4 <sup>th</sup><br>word | 1 <sup>st</sup><br>word | 2 <sup>nd</sup><br>word | 3 <sup>rd</sup><br>word | 4 <sup>th</sup><br>word | 5 <sup>th</sup><br>word | 6 <sup>th</sup><br>word | 7 <sup>th</sup><br>word | 8 <sup>th</sup><br>word | 9 <sup>th</sup><br>word | 10 <sup>th</sup><br>word |
| PPO1 |                         |                         |                         |                         |                         |                         |                         |                         |                         |                         |                         |                         |                         |                          |
|      |                         |                         |                         |                         |                         |                         |                         |                         |                         |                         |                         |                         |                         |                          |
| PPO2 |                         |                         |                         |                         |                         |                         |                         |                         |                         |                         |                         |                         |                         |                          |
| PPO3 |                         |                         |                         |                         |                         |                         |                         |                         |                         |                         |                         |                         |                         |                          |
|      |                         |                         |                         |                         |                         |                         |                         |                         |                         |                         |                         |                         |                         |                          |
| PPO4 |                         |                         |                         |                         |                         |                         |                         |                         |                         |                         |                         |                         |                         |                          |
| PPO5 |                         |                         |                         |                         |                         |                         |                         |                         |                         |                         |                         |                         |                         |                          |
|      | _                       |                         |                         |                         |                         |                         |                         |                         |                         |                         |                         |                         |                         |                          |
| PKW: | Param                   | eter ide                | entifier v              | /alue                   |                         | STW:                    | Contro                  | l word                  | 1                       |                         |                         |                         |                         |                          |
| PZD: | Proces                  | s data                  |                         | ZSW: Status word 1      |                         |                         |                         |                         |                         |                         |                         |                         |                         |                          |
| PKE: | E: Parameter identifier |                         |                         |                         |                         | HSW:                    | Main s                  | etpoint                 |                         |                         |                         |                         |                         |                          |
| IND: | Index                   |                         |                         |                         |                         | HIW:                    | Main actual value       |                         |                         |                         |                         |                         |                         |                          |
| PWE: | Param                   | eter val                | ue                      |                         |                         |                         |                         |                         |                         |                         |                         |                         |                         |                          |

What this essentially means that the cyclic data (space occupied on the profibus network for this unit) will be 12 bytes in and 12 bytes out.

| Bytes Out | Meaning                                  |      | Chart Ref |
|-----------|------------------------------------------|------|-----------|
| 0 1       | Control word (defined above)             | STW1 |           |
| 2-3       | Frequency reference to the VFD (0 -6000) | HSW  |           |
| Bytes In  | Meaning                                  |      | Chart Ref |
| 0 1       | Status word (defined above)              | ZSW  |           |
| 2-3       | Speed feedback in HZ (0 – 6000)          | HIW  |           |

The rest of the bytes (8) are used by the PLC program to transfer parameters and data between the drive and the PLC.

Siemens Industry, Inc. Control Components and Systems Engineering Smart MCC 5300 Triangle Parkway Norcross, GA 30092

Subject to change without prior notice Order No.: CCIM-TIAGU-0111 Printed in USA © 2010 Siemens Industry, Inc. The information provided in this flyer contains merely general descriptions or characteristics of performance which in case of actual use do not always apply as described or which may change as a result of further development of the products. An obligation to provide the respective characteristics shall only exist if expressly agreed in the terms of contract.

All product designations may be trademarks or product names of Siemens AG or supplier companies whose use by third parties for their own purposes could violate the rights of the owners.

www.usa.siemens.com